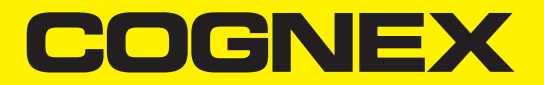

# In-Sight<sup>®</sup> 3800 Series Reference Manual

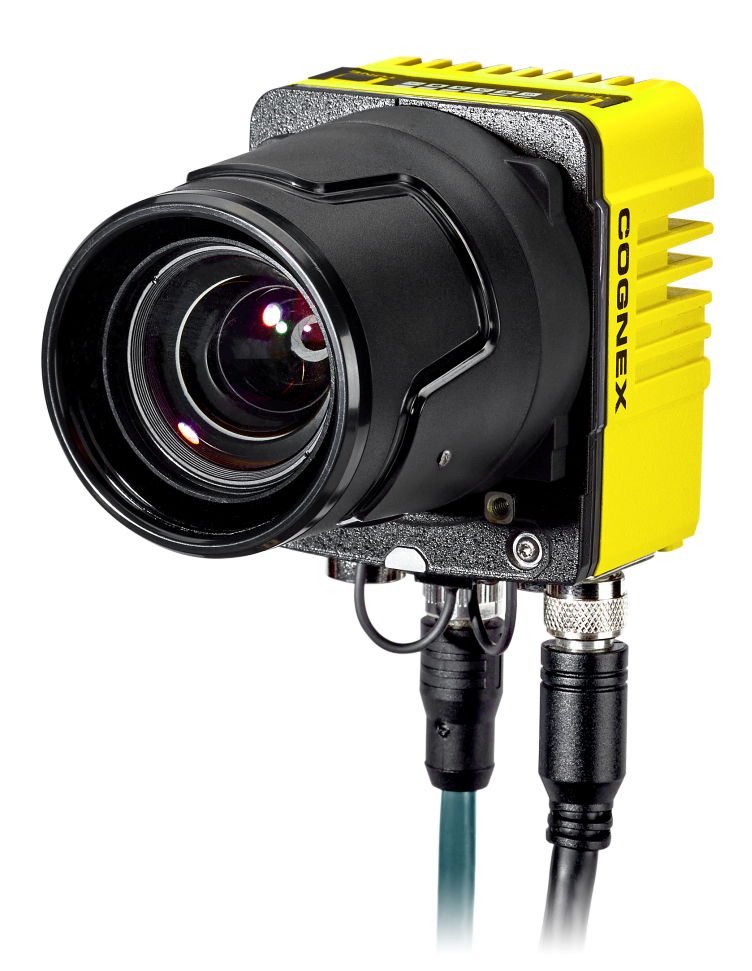

2023 June 14 Revision: 23.1.0.145

## **Legal Notices**

The software described in this document is furnished under license, and may be used or copied only in accordance with the terms of such license and with the inclusion of the copyright notice shown on this page. Neither the software, this document, nor any copies thereof may be provided to, or otherwise made available to, anyone other than the licensee. Title to, and ownership of, this software remains with Cognex Corporation or its licensor. Cognex Corporation assumes no responsibility for the use or reliability of its software on equipment that is not supplied by Cognex Corporation. Cognex Corporation makes no warranties, either express or implied, regarding the described software, its merchantability, non-infringement or its fitness for any particular purpose.

The information in this document is subject to change without notice and should not be construed as a commitment by Cognex Corporation. Cognex Corporation is not responsible for any errors that may be present in either this document or the associated software.

Companies, names, and data used in examples herein are fictitious unless otherwise noted. No part of this document may be reproduced or transmitted in any form or by any means, electronic or mechanical, for any purpose, nor transferred to any other media or language without the written permission of Cognex Corporation.

Copyright © 2023. Cognex Corporation. All Rights Reserved.

Portions of the hardware and software provided by Cognex may be covered by one or more U.S. and foreign patents, as well as pending U.S. and foreign patents listed on the Cognex web site at: <u>cognex.com/patents</u>.

The following are registered trademarks of Cognex Corporation:

Cognex, 2DMAX, Advantage, AlignPlus, Assemblyplus, Check it with Checker, Checker, Cognex Vision for Industry, Cognex VSOC, CVL, DataMan, DisplayInspect, DVT, EasyBuilder, Hotbars, IDMax, In-Sight, Laser Killer, MVS-8000, OmniView, PatFind, PatFlex, PatInspect, PatMax, PatQuick, SensorView, SmartView, SmartAdvisor, SmartLearn, UltraLight, Vision Solutions, VisionPro, VisionView

The following are trademarks of Cognex Corporation:

The Cognex logo, 1DMax, 3D-Locate, 3DMax, BGAII, CheckPoint, Cognex VSoC, CVC-1000, FFD, iLearn, In-Sight (design insignia with cross-hairs), In-Sight 2000, InspectEdge, Inspection Designer, MVS, NotchMax, OCRMax, PatMax RedLine, ProofRead, SmartSync, ProfilePlus, SmartDisplay, SmartSystem, SMD4, VisiFlex, Xpand

Portions copyright © Microsoft Corporation. All rights reserved.

Portions copyright © MadCap Software, Inc. All rights reserved.

Other product and company trademarks identified herein are the trademarks of their respective owners.

## Precautions

To reduce the risk of injury or equipment damage, observe the following precautions when you install the Cognex product:

- The safety of any system incorporating this product is the responsibility of the assembler of the system.
- Do not install Cognex products where they are exposed to environmental hazards such as excessive heat, dust, moisture, humidity, impact, vibration, corrosive substances, flammable substances, or static electricity.
- Route cables and wires away from high-current wiring or high-voltage power sources to reduce the risk of damage or malfunction from the following causes: over-voltage, line noise, electrostatic discharge (ESD), power surges, or other irregularities in the power supply.
- Do not expose the image sensor to laser light. Image sensors can be damaged by direct, or reflected, laser light. If your application requires laser light that might strike the image sensor, use a lens filter at the corresponding laser wavelength. For suggestions, contact your local integrator or application engineer.
- This product does not contain user-serviceable parts. Do not make electrical or mechanical modifications to product components. Unauthorized modifications can void your warranty.
- Changes or modifications not expressly approved by the party responsible for regulatory compliance could void the user's authority to operate the equipment.
- Include service loops with cable connections.
- Ensure that the cable bend radius begins at least six inches from the connector. Cable shielding can be degraded or cables can be damaged or wear out faster if a service loop or bend radius is tighter than 10X the cable diameter.
- This device should be used in accordance with the instructions in this manual.
- All specifications are for reference purposes only and can change without notice.

# Symbols

The following symbols indicate safety precautions and supplemental information:

WARNING: This symbol indicates a hazard that could cause death, serious personal injury or electrical shock.

**CAUTION**: This symbol indicates a hazard that could result in property damage.

() Note: This symbol indicates additional information about a subject.

 $\bigcirc$  Tip: This symbol indicates suggestions and shortcuts that might not otherwise be apparent.

# **Table of Contents**

| Legal Notices                                       | 2        |
|-----------------------------------------------------|----------|
| Precautions                                         | 3        |
| Symbols                                             | 4        |
| Table of Contents                                   | 5        |
| Getting Started                                     | 7        |
| About the In-Sight 3800 Series                      |          |
| Accessories                                         | 8        |
| Lenses                                              | 8        |
| Lens Covers                                         | 9        |
| Mounting Brackets                                   | 9        |
| Cables                                              | 10       |
|                                                     | 10       |
| Setting Up Your In-Sight Vision System              | 11       |
| Vision System Layout                                | 11       |
| Dimensions                                          | 13<br>13 |
| In-Sight 3800 with 60 mm Lens Cover                 | 13       |
| In-Sight 3800 with 75 mm Lens Cover                 |          |
| In-Sight 3800 Multi-Torch with Standard Front Cover | 14       |
| In-Sight 3800 Multi-Torch with Dome Attachment      | 15       |
| In-Sight 3800 - Smart Camera Only                   | 15       |
| Field of View and Distance                          | 16       |
| In-Signt 3800 Field of View with 1.6 MP Lens        | 10<br>16 |
|                                                     | 10       |
| 24 mm Focal Length:                                 | 17       |
| In-Sight 3800 Field of View with 3 MP Lens          | 18       |
| 16 mm Focal Length:                                 | 18       |
| 24 mm Focal Length:                                 | 19       |
| In-Sight 3800 Field of View with 5 MP Lens          | 20       |
| 16 mm Focal Length:                                 | 20       |
| 24 mm Focal Length:                                 | 21       |
| Mounting the Vision System                          | 22       |
| Mounting Bracket (BKT-INS-01)                       | 22       |
| Converter Mounting Bracket (ISB-7000-7K)            | 23       |
| Converter Mounting Bracket (ISB-7000-5K)            | 23       |
| Connection Options                                  | 24       |
| Connecting the Power and I/O Breakout Cable         | 24 24    |
| Installing and Changing Lenses                      | 24       |
| Installing Manual Lens and Multi Torch              | 24       |
| Installing High Speed Liquid Lens with Multi Torch  | 27       |
| Install the Bandpass Filter                         | 31       |

| Using Your In-Sight Vision System                |  |
|--------------------------------------------------|--|
| Installing In-Sight Vision Suite                 |  |
| Trigger Types                                    |  |
| External Triggers                                |  |
| Industrial Protocols                             |  |
| Specifications                                   |  |
| In-Sight 3800 Series Vision System               |  |
| In-Sight 3800 Series Vision System Image Sensor  |  |
| LED Wavelengths                                  |  |
| Acquisition Trigger Input                        |  |
| High-Speed Outputs                               |  |
| Ethernet Cable                                   |  |
| External Light Connector                         |  |
| Breakout Cable                                   |  |
| Cleaning and Maintenance                         |  |
| Clean the Housing                                |  |
| Clean the Vision System Image Sensor Window      |  |
| Clean the Vision System Lens Cover               |  |
| Regulations and Conformity                       |  |
| 中国大陆RoHS (Information for China RoHS Compliance) |  |
| For European Community Users                     |  |
| · · · · · · · · · · · · · · · · · · ·            |  |

# **Getting Started**

This section provides general information about the In-Sight 3800 series vision system and the accessories and systems.

### About the In-Sight 3800 Series

The In-Sight 3800 series is an advanced vision system that provides high speed, high resolution, and high flexibility in a powerful yet easy-to-use solution for inspection automation.

Embedded with a full set of robust rule-based tools and innovative edge learning technology, the In-Sight 3800 solves a wide range of manufacturing applications, from defect detection and assembly verification to character reading and more. It also enables you to:

- Run more inspections in less time.
- Improve the accuracy of the results.
- Scale your solution.
- Flexible Industry 4.0 connectivity options

### Accessories

You can purchase the following components separately. For a list of options and accessories, contact your local Cognex sales representative.

#### Lenses

| Accessory                                                           | Product Number   | Illustration |
|---------------------------------------------------------------------|------------------|--------------|
| 16 mm High Speed Liquid Lens - Visible and Near-IR Light            | CLN-C16F8FS-HSLL | <b>1</b>     |
| 24 mm High Speed Liquid Lens - Visible and Near-IR Light            | CLN-C24F6FS-HSLL |              |
| 16 mm Manual Focus lens for Multi Torch - Visible and Near IR Light | CLN-C16F8FS      |              |
| 24 mm Manual Focus lens for Multi Torch - Visible and Near-IR Light | CLN-C24F6FS      | <b>S</b>     |
| Blue bandpass filter for Multi Torch                                | 380-TORCH-BP470  |              |
| Red bandpass filter for Multi Torch                                 | 380-TORCH-BP635  |              |

#### Lens Covers

| Accessory                                                     | Product Number    | Illustration |
|---------------------------------------------------------------|-------------------|--------------|
| 45mm Plastic Lens Cover                                       | COV-380-CMNT-45   |              |
| 60mm Plastic Lens Cover                                       | COV-380-CMNT-60   |              |
| 75mm Plastic Lens Cover                                       | COV-380-CMNT-75   |              |
| 30mm Lens Cover Extender                                      | COV-7000-CMNT-LGX |              |
| Multi Torch front cover - Diffused                            | 380-TORCH-COVDIF  |              |
| Multi Torch front cover - Cross-Polarized                     | 380-TORCH-COVPOL  |              |
| Multi Torch front cover - Clear                               | 380-TORCH-COVCLR  |              |
| Dome Attachment for 380 platform Multi Torch and DataMan HPIT | 380-TORCH-DOME    |              |

### **Mounting Brackets**

| Accessory                                                                  | Product Number | Illustration |
|----------------------------------------------------------------------------|----------------|--------------|
| Mounting bracket with M3, M4 and 1/4 - 20 mounting holes                   | BKT-INS-01     |              |
| Converter mounting bracket with M3 socket head screws/wrench               | ISB-7000-7K    |              |
| Converter mounting bracket with Phillips flat head M3 screws and M4 screws | ISB-7000-5K    |              |

#### Cables

**(i)** Note: Cables are sold separately.

| Accessory                                                                                                    | Product Number                                                              | Illustration |
|----------------------------------------------------------------------------------------------------|-----------------------------------------------------------------------------|--------------|
| External Light Cable, Yellow           Image: Note: This cable supports intensity control.                              | IVSL-5PM12-J300<br>IVSL-5PM12-J500<br>IVSL-5PM12-J1000<br>IVSL-5PM12-J2000  | -            |
| External Light Cable, Black           Note: This cable supports intensity control and is used with standard SVL lights. | IVSL-M12-NSB-300<br>IVSL-M12-NSB-1000<br>IVSL-M12-NSB-2000                  | Ó            |
| External Light Cable, Grey <b>Note</b> : This cable does not support intensity control.                                 | CCB-M12LTF-xx (xx specifies length: 0.5m, 1m, 2m, 5m)                       | $\sim$       |
| Ethernet Cable, X-coded M12-8 to RJ-45                                                                                  | CCB-84901-2001-xx (straight, xx specifies length:<br>2m, 5m, 10m, 15m, 30m) | $\sim$       |
| Ethernet Cable, X-coded M12-8 to RJ-45                                                                                  | CCB-84901-2RBT-xx (straight, xx specifies length:<br>2m, 5m, 10m)           |              |
| Breakout Cable, M12-12 to Flying Lead                                                                                   | CCB-PWRIO- xx (straight, xx specifies length: 5m, 10m, 15m)                 | Q            |

### **Integrated Lights**

| Accessory                                                                                                    |                        |             |
|----------------------------------------------------------------------------------------------------|------------------------|-------------|
| Multi Torch Accessory Kit for autofocus lenses (RGBW-IR Light w/ ToF and Laser Aimer)<br>Includes: Multi Torch Illumination module, mount for illumination module (High Speed Liquid<br>Lenses only), Diffused cover, Illumination PCB, 2 mm hex tool | 380-TORCH-<br>MULTI-AF | <b>(</b> 3) |
| Multi Torch Accessory Kit for manual focus lenses (RGBW-IR w/ ToF and Laser Aimer)<br>Includes: Multi Torch Illumination module, mount for illumination module (manual focus lenses<br>only), Diffused cover, Illumination PCB, 2 mm hex tool         | 380-TORCH-<br>MULTI-MF | <b>(3)</b>  |

## **Setting Up Your In-Sight Vision System**

Read this section to learn how the vision system connects to its standard components and accessories.

#### Note:

**()** 

- Cables are sold separately.
- If a standard component is missing or damaged, immediately contact your Cognex Authorized Service Provider (ASP) or Cognex Technical Support.

**CAUTION**: All cable connectors are keyed to fit the connectors on the vision system. Do not force the connections or damage may occur.

### **Vision System Layout**

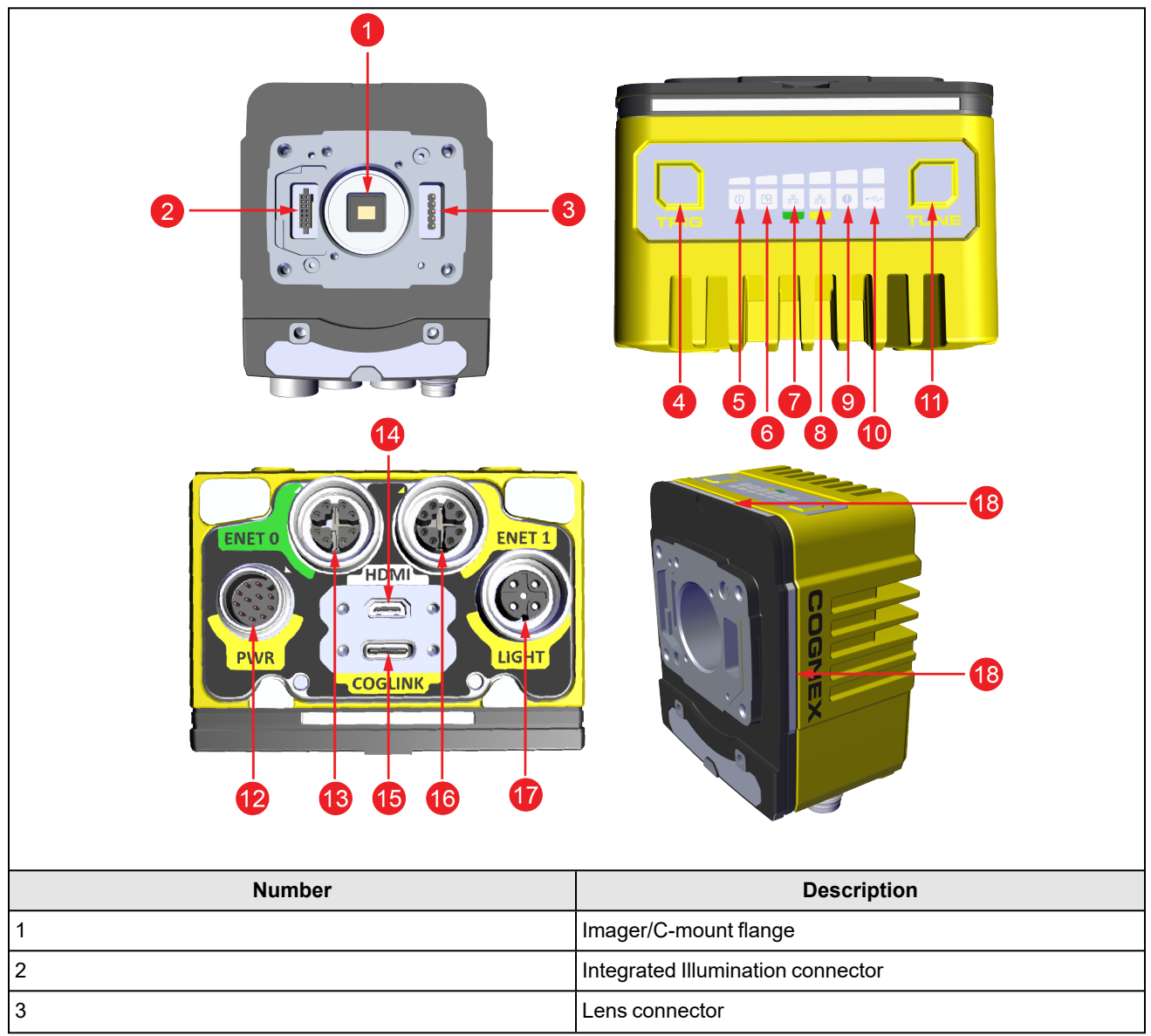

| 4      | Trigger button                     |  |
|--------|------------------------------------|--|
| 5      | Power LED Indicator                |  |
| 0<br>7 |                                    |  |
| 8      |                                    |  |
| 9      |                                    |  |
| 10     | Coglink/USB-C status LED           |  |
| 11     | Tune button                        |  |
| 12     | Power I/O Breakout cable connector |  |
| 13     | Ethernet connector 0               |  |
| 14     | Micro-HDMI connector               |  |
| 15     | Coglink/USB-C connector            |  |
| 16     | Ethernet connector 1               |  |
| 17     | Light connector                    |  |
| 18     | Indicator lights                   |  |
|        |                                    |  |

### Dimensions

The following sections list dimensions of the vision system.

|--|

1

- Dimensions are in millimeters and are for reference purposes only.
  - All specifications are for reference purposes only and can change without notice.

#### In-Sight 3800 with 45 mm Lens Cover

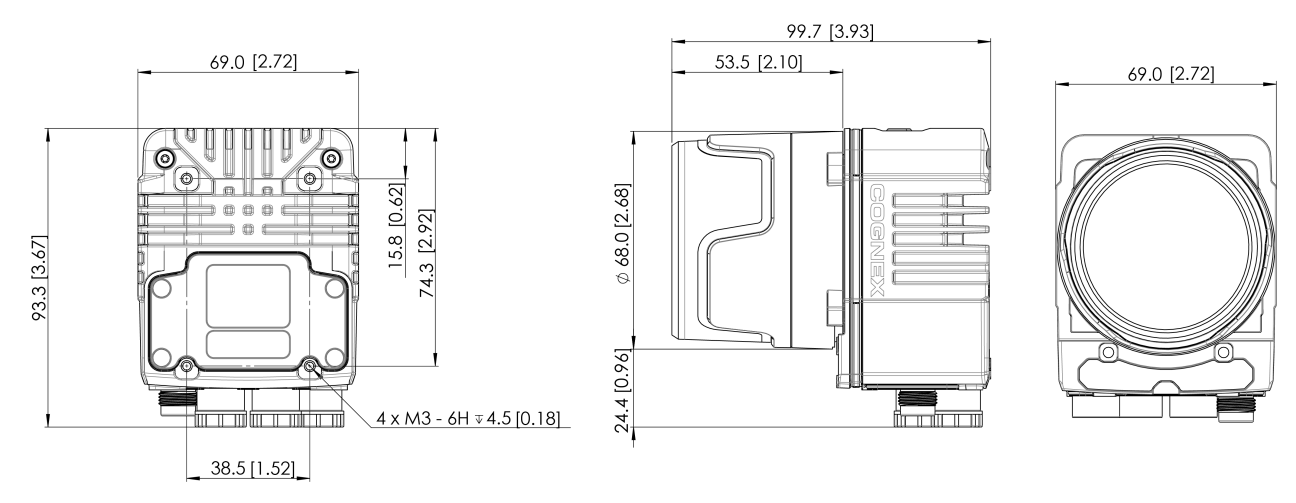

#### In-Sight 3800 with 60 mm Lens Cover

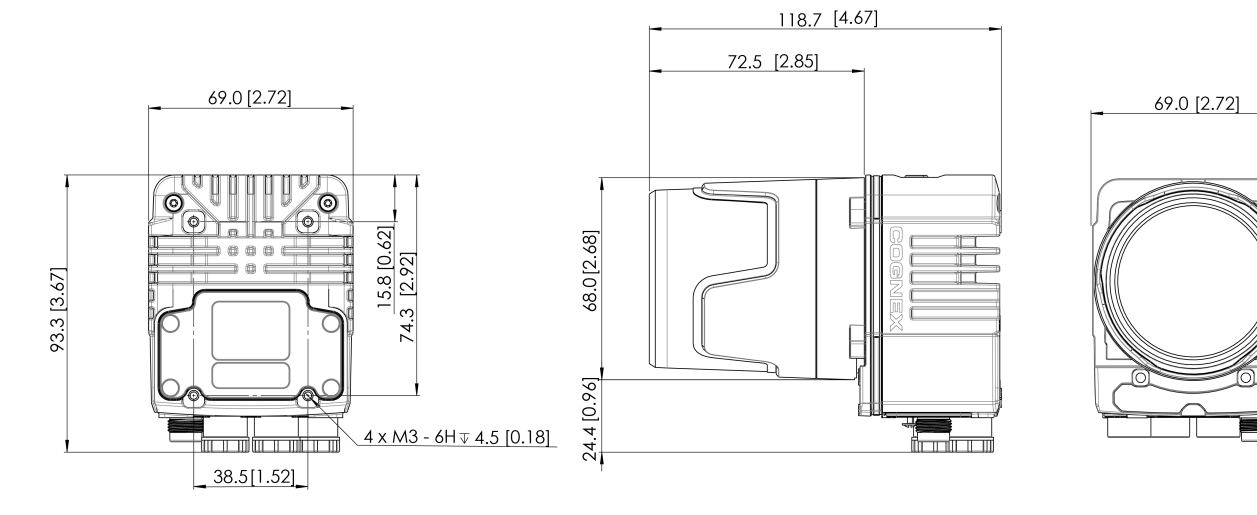

#### In-Sight 3800 with 75 mm Lens Cover

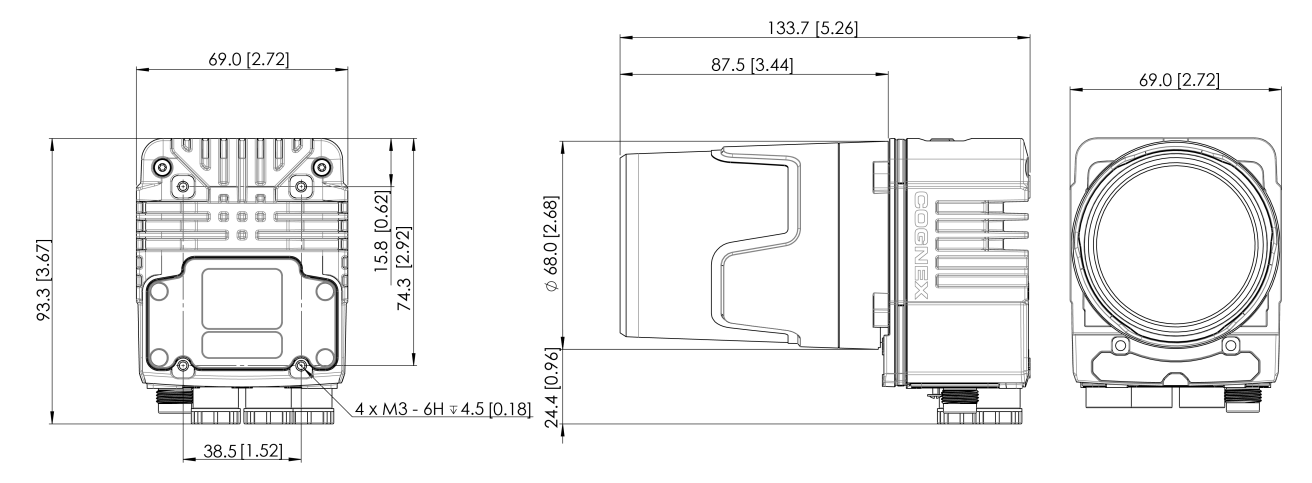

#### In-Sight 3800 Multi-Torch with Standard Front Cover

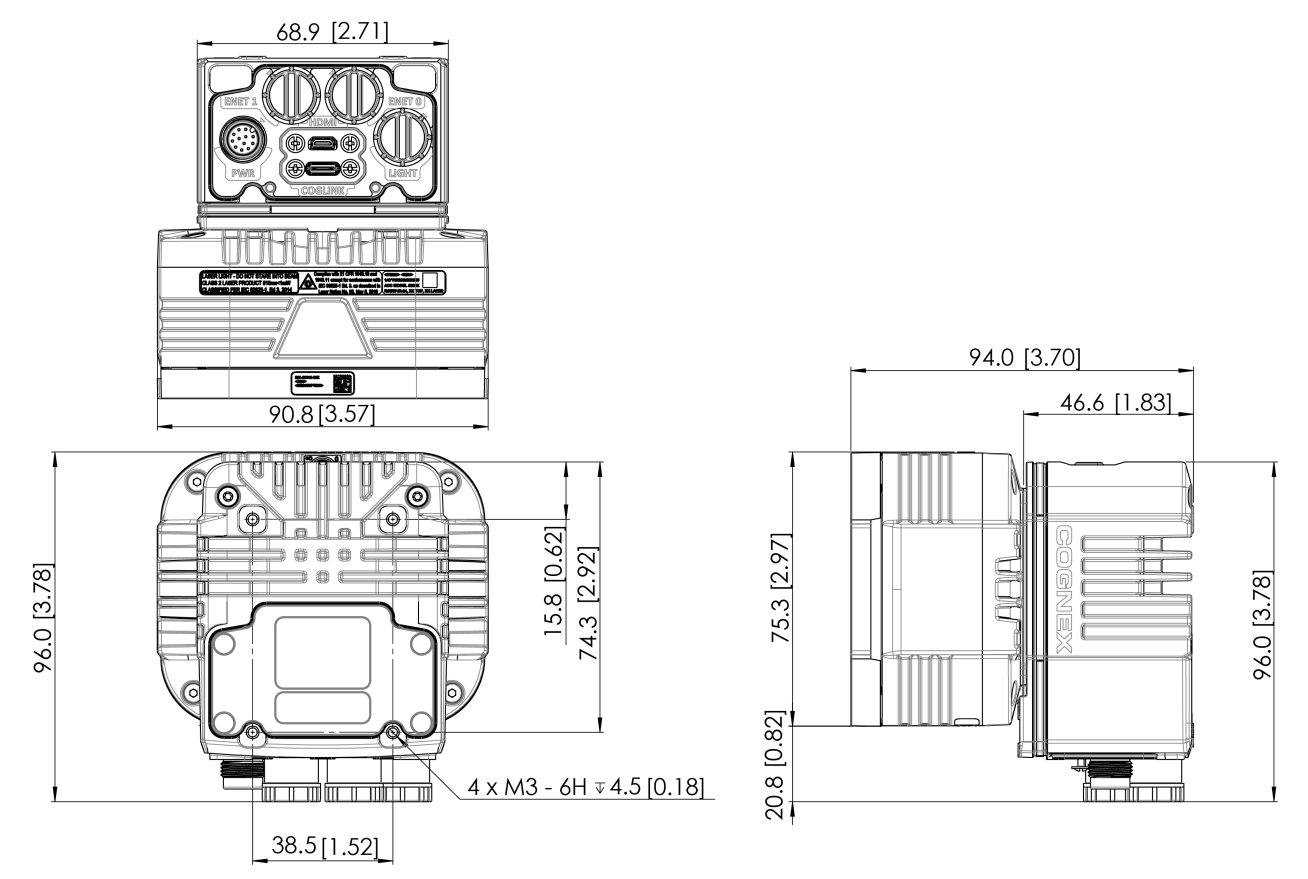

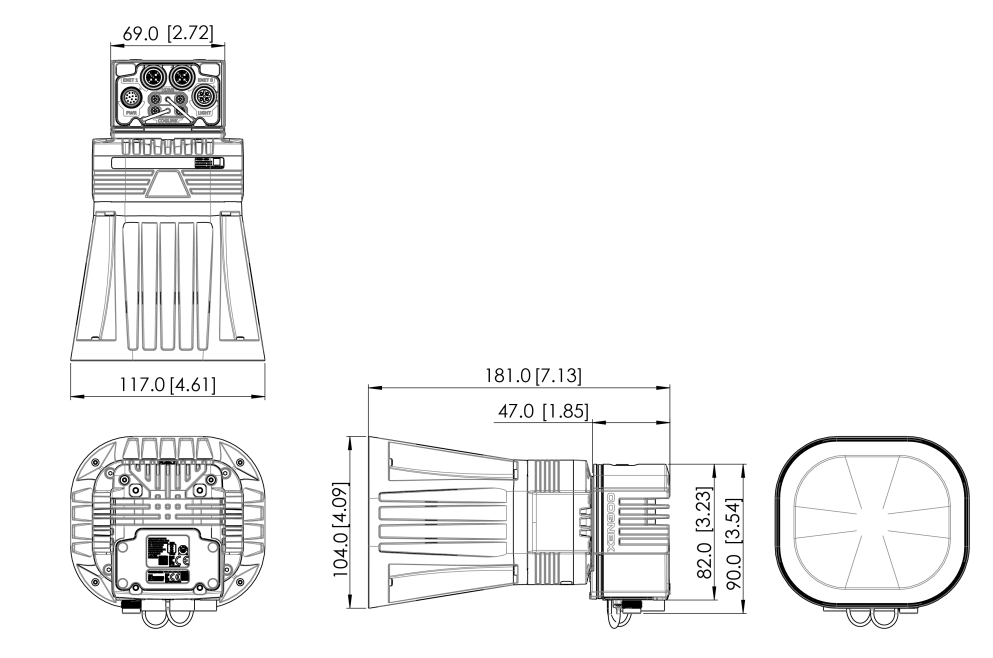

### In-Sight 3800 Multi-Torch with Dome Attachment

#### In-Sight 3800 - Smart Camera Only

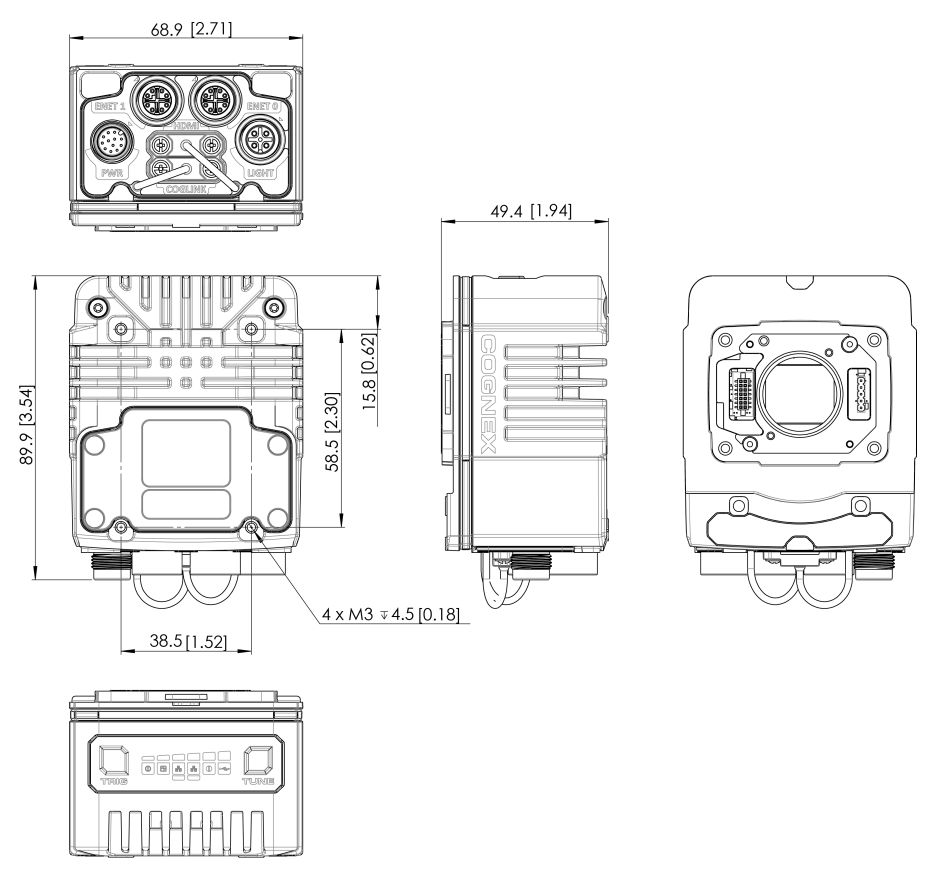

### **Field of View and Distance**

This section provides the Field of View (FoV) values for 1.6 MP, 3 MP, and 5 MP lenses.

#### In-Sight 3800 Field of View with 1.6 MP Lens

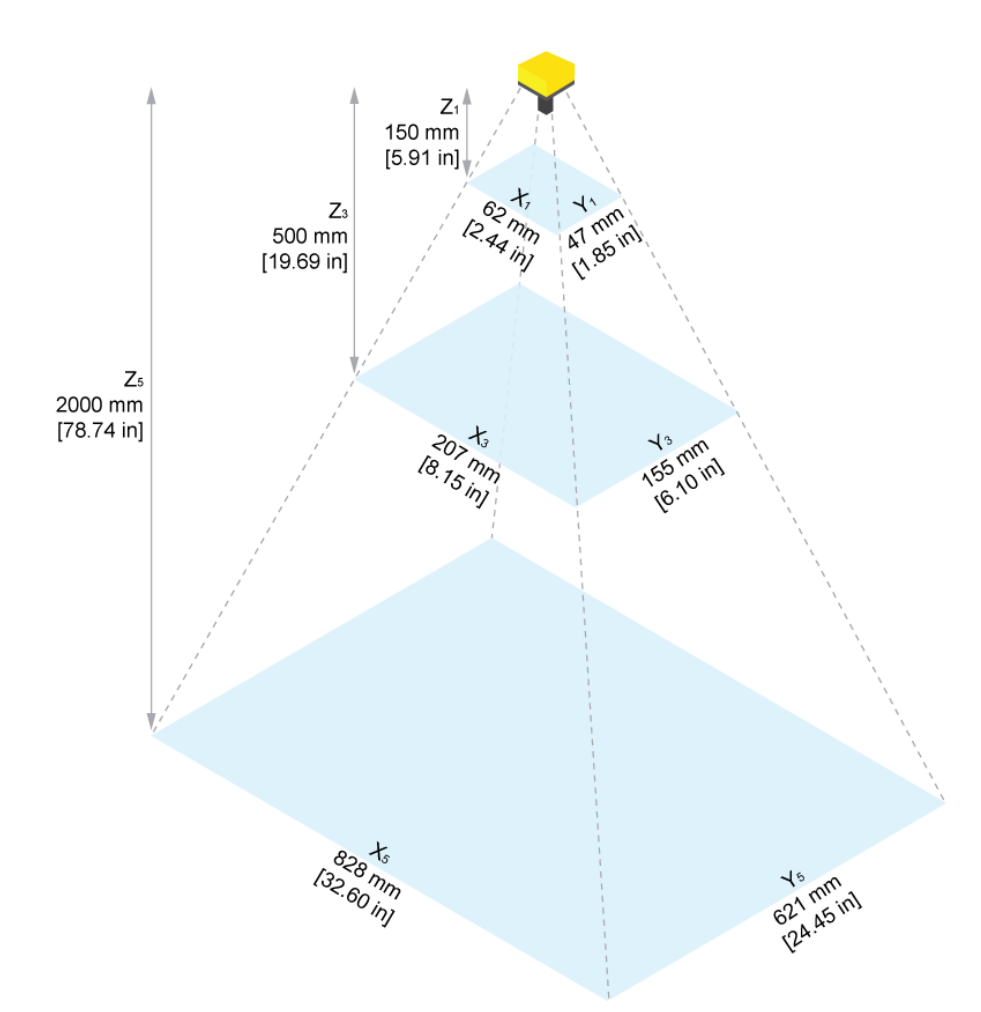

| Working Distance   | Horizontal Values | Vertical Values   | Diagonal Values    |
|--------------------|-------------------|-------------------|--------------------|
| 150 mm [5.90 in]   | 62 mm [2.44 in]   | 47 mm [1.85 in]   | 78 mm [3.07 in]    |
| 200 mm [7.87 in]   | 83 mm [3.27 in]   | 62 mm [2.44 in]   | 104 mm [4.09 in]   |
| 500 mm [19.69 in]  | 207 mm [8.15 in]  | 155 mm [6.10 in]  | 259 mm [10.20 in]  |
| 1000 mm [39.37 in] | 414 mm [16.30 in] | 311 mm [12.24 in] | 518 mm [20.39 in]  |
| 2000 mm [78.74 in] | 828 mm [32.60 in] | 621 mm [24.45 in] | 1035 mm [40.75 in] |

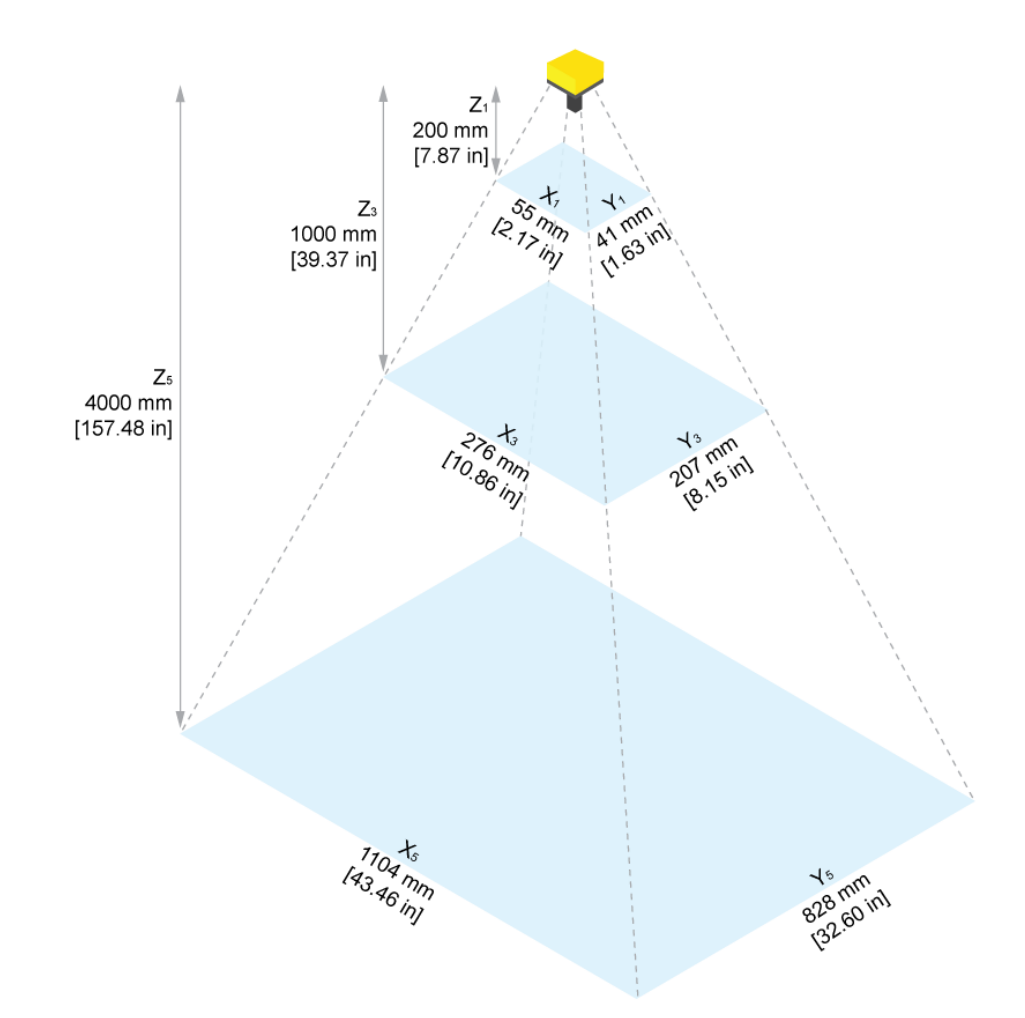

| Working Distance    | Horizontal Values  | Vertical Values   | Diagonal Values    |
|---------------------|--------------------|-------------------|--------------------|
| 200 mm [7.87 in]    | 55 mm [2.17 in]    | 41 mm [1.63 in]   | 69 mm [2.72 in]    |
| 500 mm [19.69 in]   | 138 mm [5.43 in]   | 104 mm [4.10 in]  | 173 mm [6.81 in]   |
| 1000 mm [39.37 in]  | 276 mm [10.86 in]  | 207 mm [8.15 in]  | 345 mm [13.59 in]  |
| 2000 mm [78.74 in]  | 552 mm [21.73 in]  | 414 mm [16.30 in] | 690 mm [27.17 in]  |
| 4000 mm [157.48 in] | 1104 mm [43.46 in] | 828 mm [32.60 in] | 1380 mm [54.33 in] |

#### In-Sight 3800 Field of View with 3 MP Lens

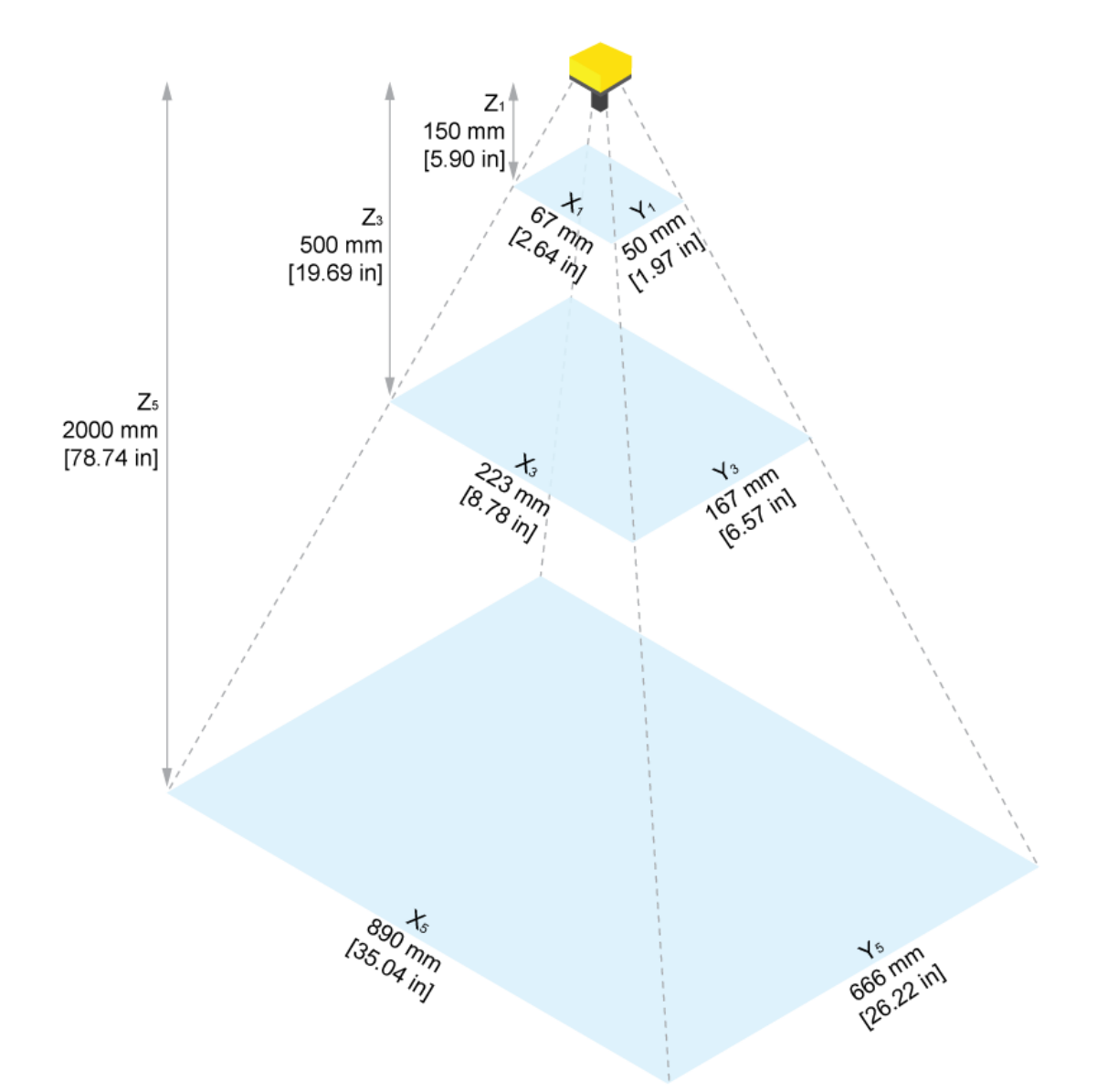

| Working Distance   | Horizontal Values | Vertical Values   | Diagonal Values    |
|--------------------|-------------------|-------------------|--------------------|
| 150 mm [5.90 in]   | 67 mm [2.64 in]   | 50 mm [1.97 in]   | 83 mm [3.27 in]    |
| 200 mm [7.87 in]   | 89 mm [3.50 in]   | 67 mm [2.64 in]   | 111 mm [4.37 in]   |
| 500 mm [19.69 in]  | 223 mm [8.78 in]  | 167 mm [6.57 in]  | 278 mm [10.94 in]  |
| 1000 mm [39.37 in] | 445 mm [17.52 in] | 333 mm [13.11 in] | 579 mm [22.80 in]  |
| 2000 mm [78.74 in] | 890 mm [35.04 in] | 666 mm [26.22 in] | 1112 mm [43.78 in] |

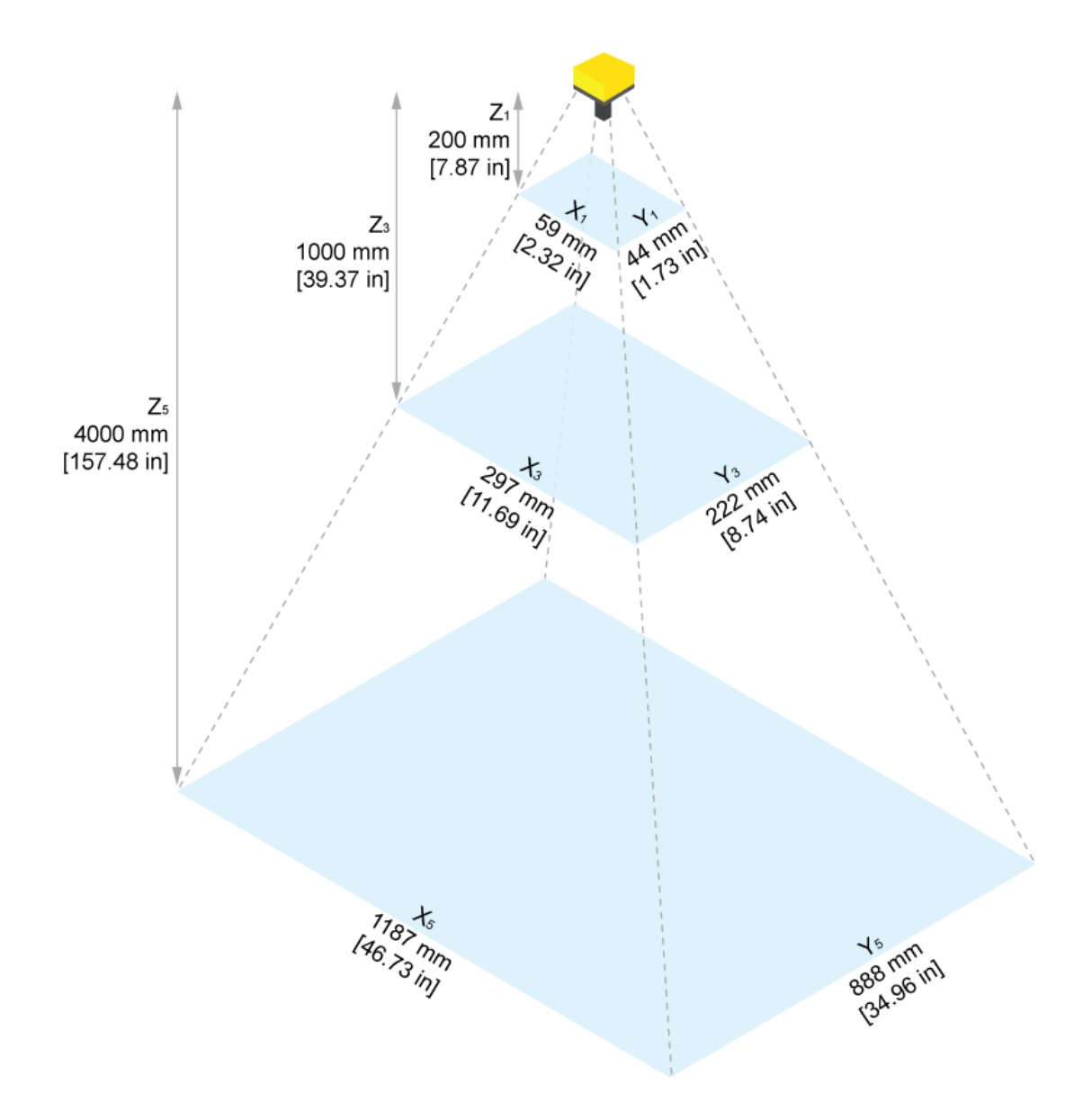

| Working Distance    | Horizontal Values  | Vertical Values   | Diagonal Values    |
|---------------------|--------------------|-------------------|--------------------|
| 200 mm [7.87 in]    | 59 mm [2.32 in]    | 44 mm [1.73 in]   | 74 mm [2.91 in]    |
| 500 mm [19.69 in]   | 148 mm [5.83 in]   | 111 mm [4.37 in]  | 185 mm [7.28 in]   |
| 1000 mm [39.37 in]  | 297 mm [11.69 in]  | 222 mm [8.74 in]  | 371 mm [14.60 in]  |
| 2000 mm [78.74 in]  | 593 mm [23.35 in]  | 444 mm [17.48 in] | 741 mm [29.17 in]  |
| 4000 mm [157.48 in] | 1187 mm [46.73 in] | 888 mm [34.96 in] | 1482 mm [58.35 in] |

#### In-Sight 3800 Field of View with 5 MP Lens

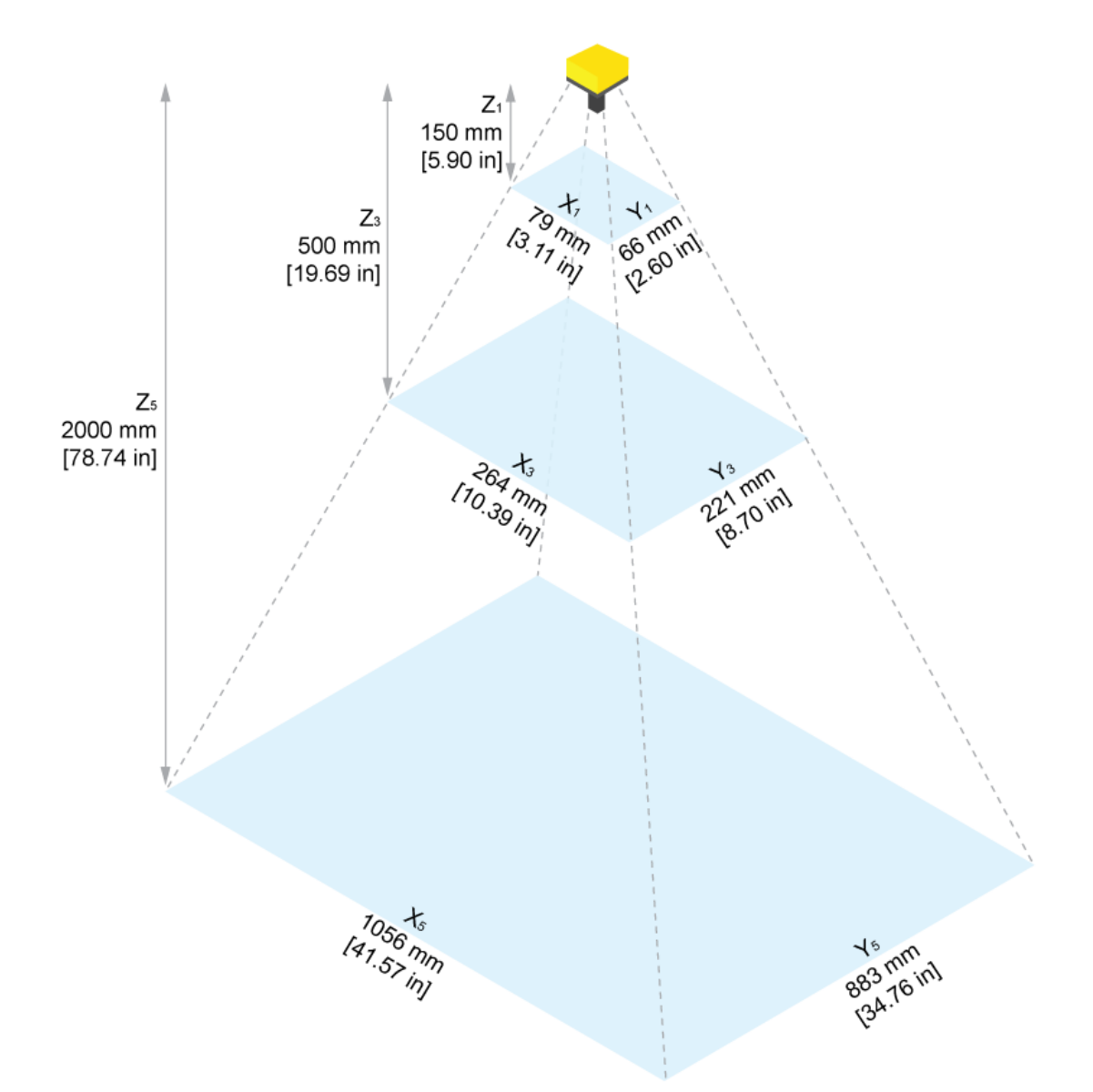

| Working Distance   | Horizontal Values  | Vertical Values   | Diagonal Values    |
|--------------------|--------------------|-------------------|--------------------|
| 150 mm [5.90 in]   | 79 mm [3.11 in]    | 66 mm [2.60 in]   | 103 mm [4.06 in]   |
| 200 mm [7.87 in]   | 106 mm [4.17 in]   | 88 mm [3.46 in]   | 138 mm [5.43 in]   |
| 500 mm [19.69 in]  | 264 mm [10.39 in]  | 221 mm [8.70 in]  | 344 mm [13.54 in]  |
| 1000 mm [39.37 in] | 528 mm [20.79 in]  | 442 mm [17.40 in] | 688 mm [27.09 in]  |
| 2000 mm [78.74 in] | 1056 mm [41.57 in] | 883 mm [34.76 in] | 1376 mm [54.17 in] |

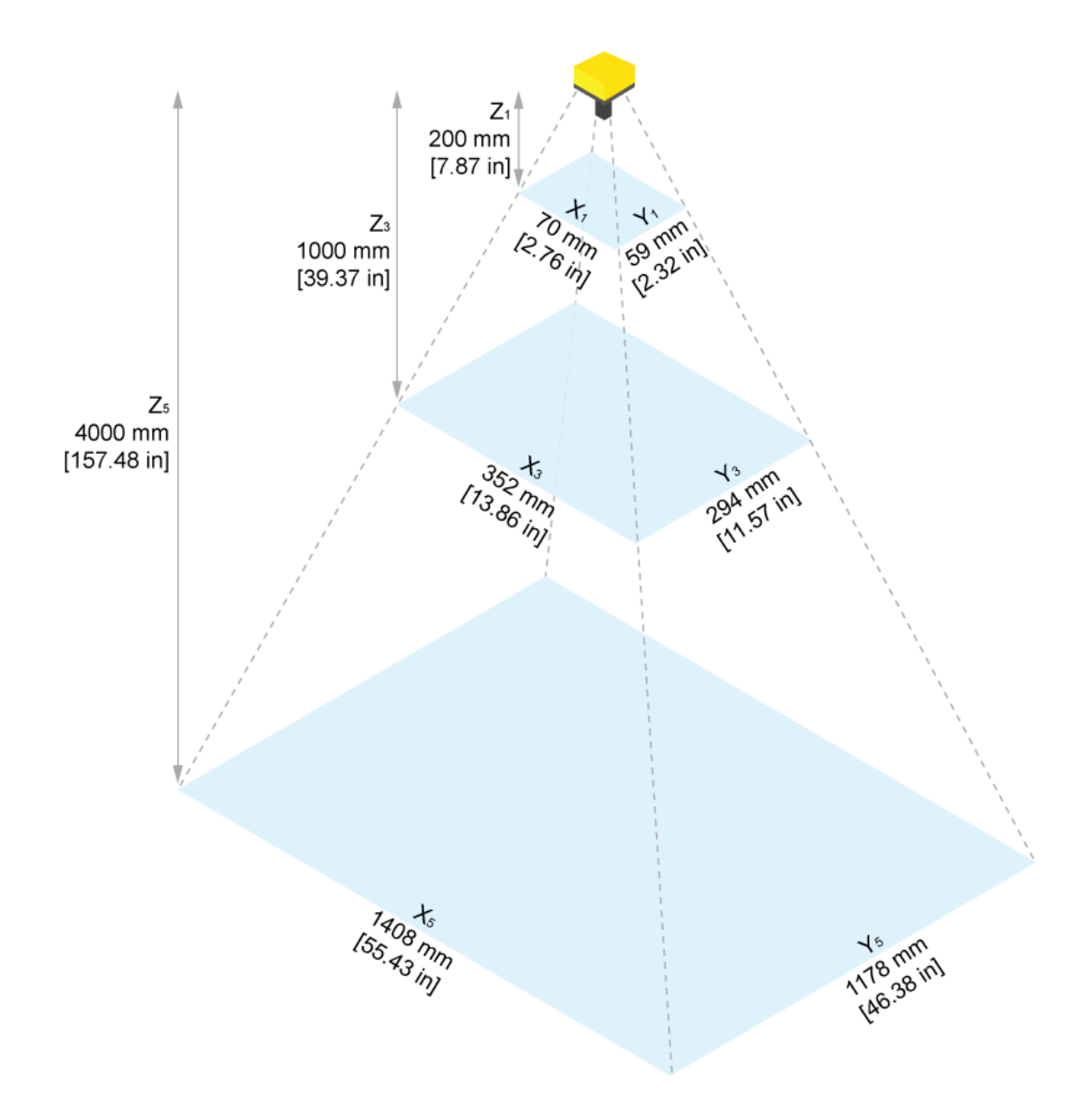

| Working Distance    | Horizontal Values  | Vertical Values    | Diagonal Values    |
|---------------------|--------------------|--------------------|--------------------|
| 200 mm [7.87 in]    | 70 mm [2.76 in]    | 59 mm [2.32 in]    | 92 mm [3.62 in]    |
| 500 mm [19.69 in]   | 176 mm [6.93 in]   | 147 mm [5.79 in]   | 229 mm [9.02 in]   |
| 1000 mm [39.37 in]  | 352 mm [13.86 in]  | 294 mm [11.57 in]  | 459 mm [18.07 in]  |
| 2000 mm [78.74 in]  | 704 mm [27.72 in]  | 589 mm [23.19 in]  | 918 mm [36.14 in]  |
| 4000 mm [157.48 in] | 1408 mm [55.43 in] | 1178 mm [46.38 in] | 1835 mm [72.24 in] |

### Mounting the Vision System

The vision system provides mounting holes for attachment to a mounting surface.

CAUTION: The vision system has to be grounded, either by mounting the vision system to a fixture that is electrically grounded or by attaching a wire from the mounting fixture of the vision system to frame ground or Earth ground. If a ground wire is used, it has to be attached to one of the mounting points on the bottom plate of the vision system and not to the mounting points on the front of the vision system.

#### Mounting Bracket (BKT-INS-01)

- 1. Align the mounting bracket with the mounting holes on the vision system. If using the M3 mounting holes, you can attach the mounting bracket in either orientation.
- 2. Insert the M3 screws into the mounting holes and tighten. The maximum torque is 0.90 Nm (8 in-lb).

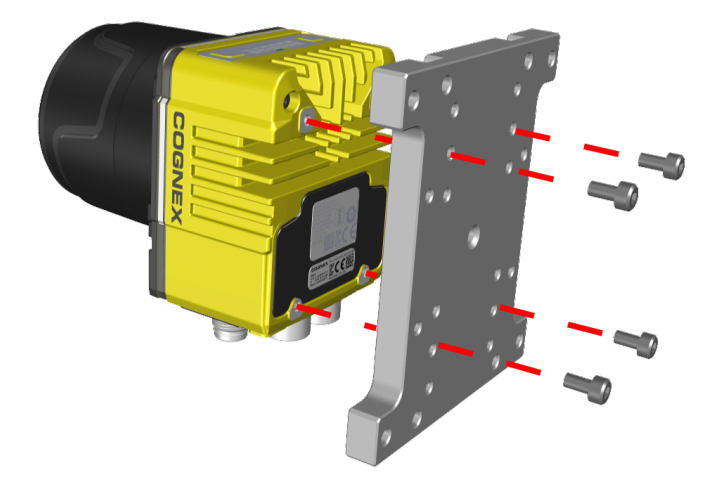

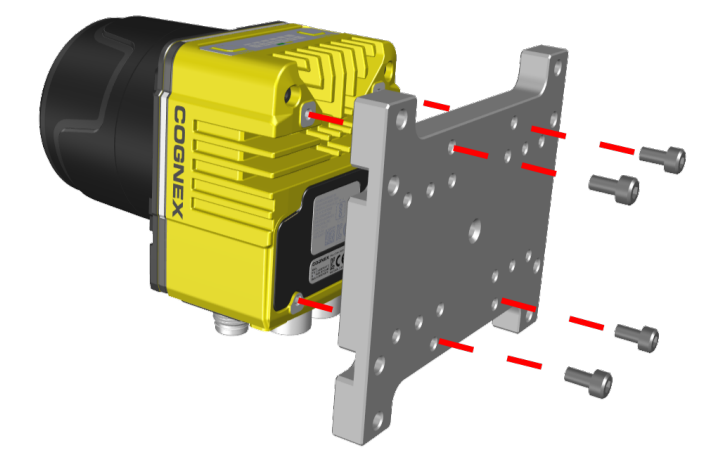

#### Converter Mounting Bracket (ISB-7000-7K)

- 1. Align the converter mounting bracket with the mounting holes on the vision system.
- Insert the M3 screws into the mounting holes and use a 2.5 mm hex wrench to tighten. The maximum torque is 0.90 Nm (8 in-lb).

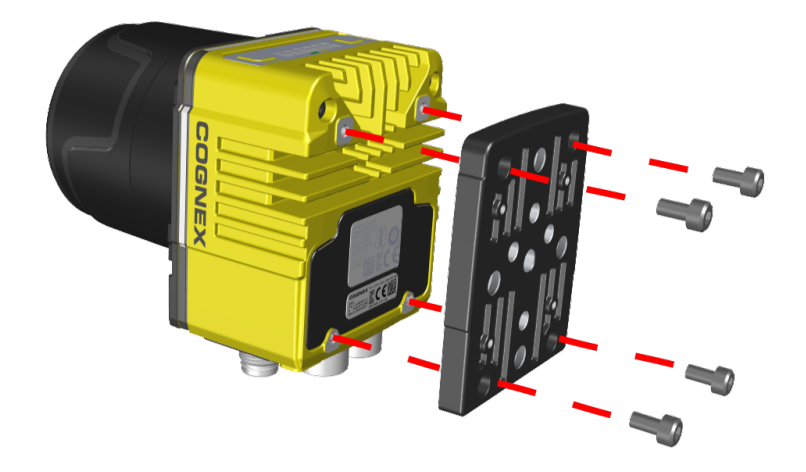

#### Converter Mounting Bracket (ISB-7000-5K)

- 1. Align the converter mounting bracket with the mounting holes on the vision system.
- 2. Insert the Phillips flat head screws into the mounting holes and tighten. The maximum torque is 0.56 Nm (5 in-lb).

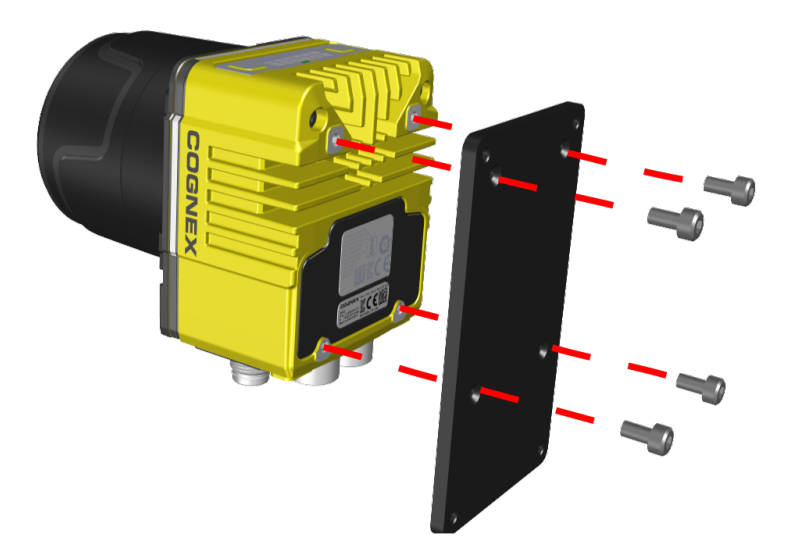

### **Connection Options**

This section summarizes connection options.

For more information on how to connect your In-Sight vision system to your network, see the *In-Sight Communications and Programming Guide*.

### **Connecting the Ethernet Cable**

CAUTION: The Ethernet cable shield has to be grounded at the far end. Whatever this cable is plugged into (typically a switch or router) should have a grounded Ethernet connector. A digital voltmeter has to be used to validate the grounding. If the far end device is not grounded, a ground wire should be added in compliance with local electrical codes.

- 1. Connect the M12 connector of the Ethernet cable to the green ENET0 connector of the vision system.
- 2. Connect the RJ-45 connector of the Ethernet cable to a switch, router, or PC.

#### Connecting the Power and I/O Breakout Cable

**CAUTION**: To reduce emissions, connect the far end of the Breakout cable shield to frame ground.

#### Note:

 $(\mathbf{\hat{l}})$ 

• Perform wiring or adjustments to I/O devices when the vision system is not receiving power.

- You can clip unused wires short or use a tie made of non-conductive material to tie them back. Keep bare wires separated from the +24 V DC wire.
- 1. Verify that the 24 V DC power supply is unplugged and not receiving power.
- 2. Attach the +24 V DC connector of the Power and I/O Breakout cable and Ground wires to the corresponding terminals on the power supply. For more information, see <u>Specifications on page 33</u>.
- 3. Attach the M12 connector of the Power and I/O Breakout Cable to the 24 V DC connector of the vision system.
- 4. Restore power to the 24 V DC power supply and turn it on if necessary.

### **Installing and Changing Lenses**

#### Installing Manual Lens and Multi Torch

1. Loosen the four screws at the backside of the adapter.

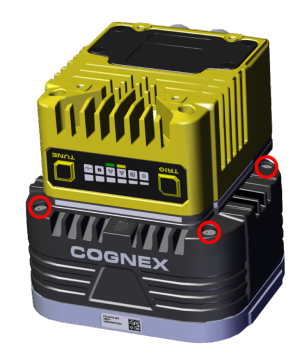

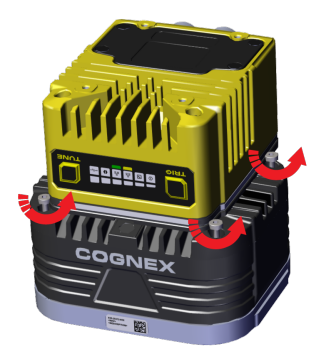

2. Take off the illumination module.

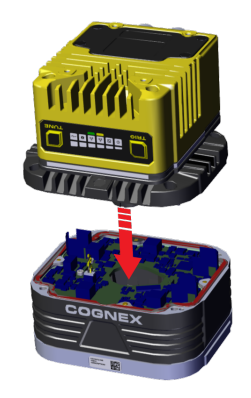

3. Remove the screws holding the lens.

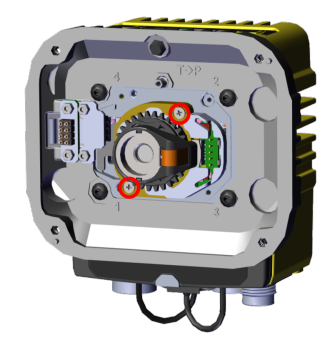

4. Swap out the lens.

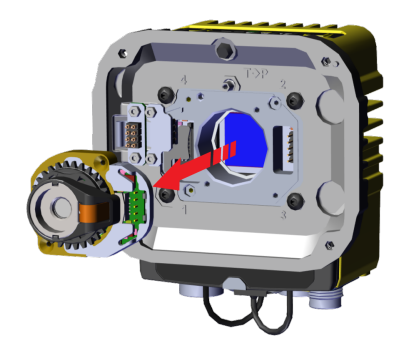

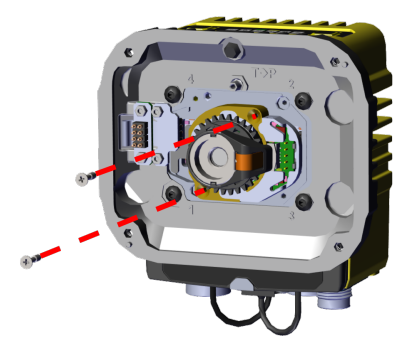

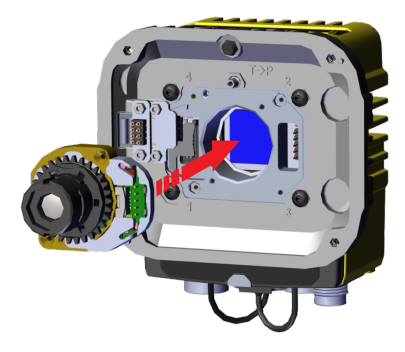

5. Insert and tighten the screws.

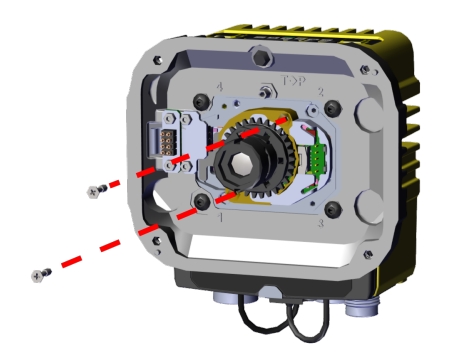

6. Reattach illumination module and tighten the four screws.

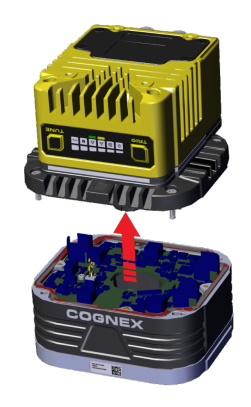

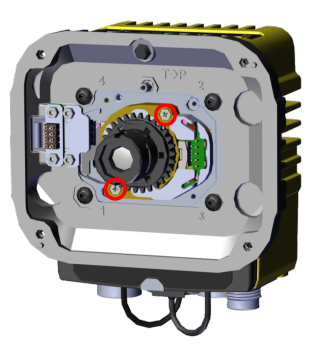

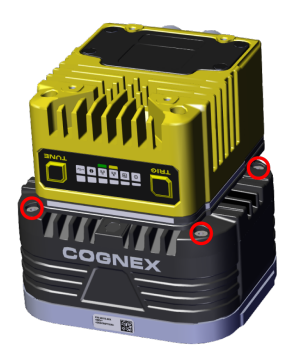

### Installing High Speed Liquid Lens with Multi Torch

1. Unscrew the four screws from the adapter. Take off the illumination module from the adapter.

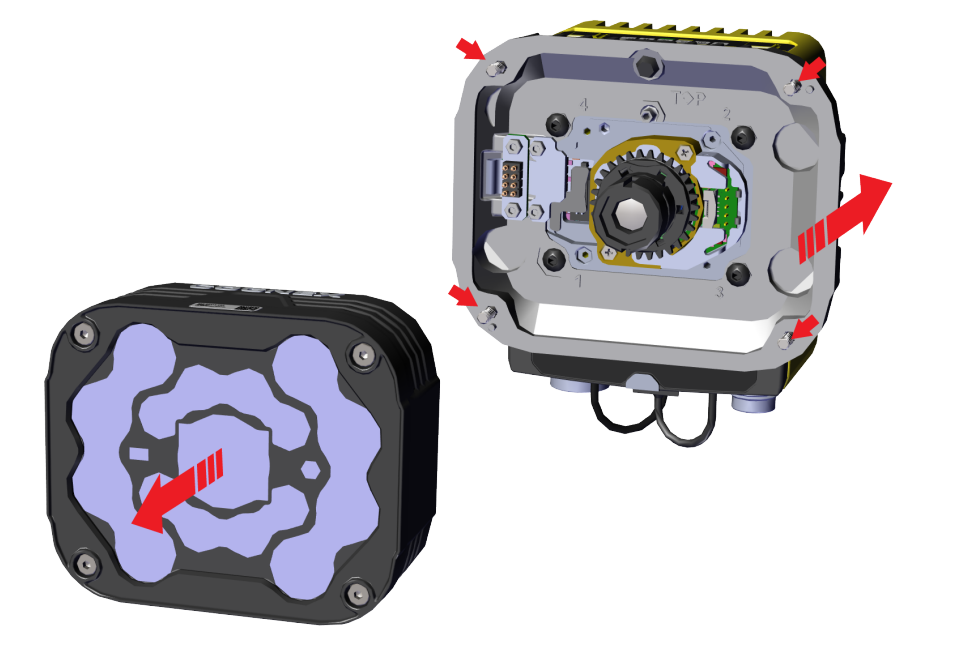

2. Unscrew the two screws from the lens.

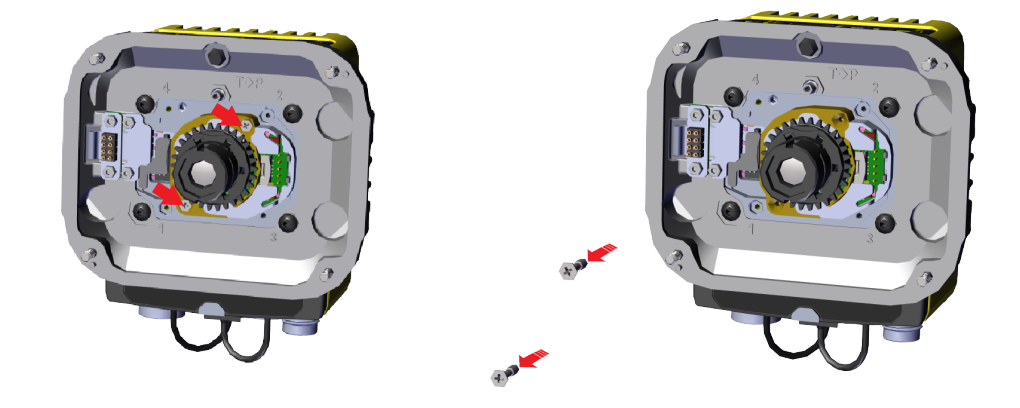

3. Swap out the lens from the sensor.

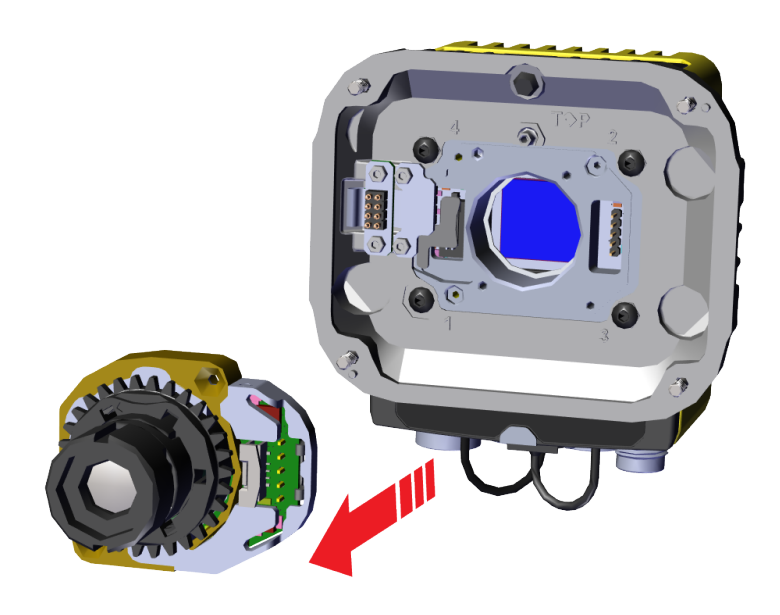

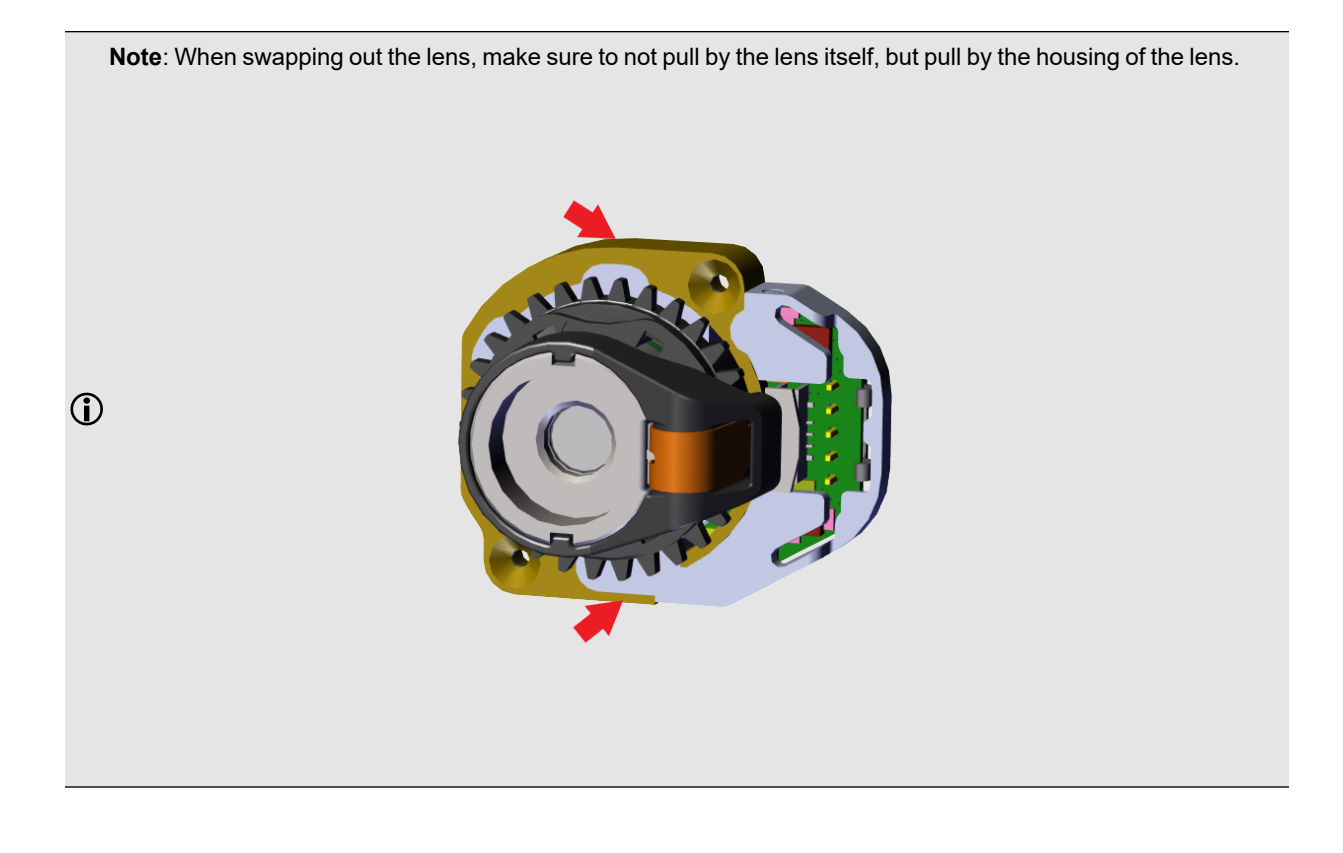

- 4. Install the High Speed Liquid Lens to the sensor.
  - a. Push the lens into the designated holes of the adapter.

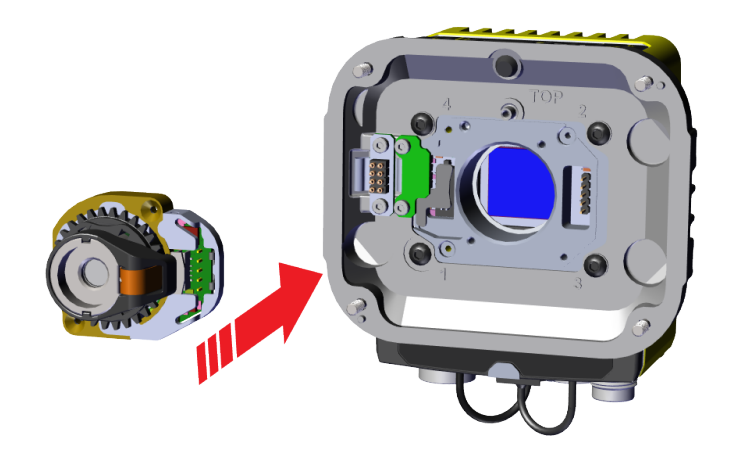

b. Tighten one of the M2 x 8 mm screw halfway, then tighten the other M2 x 8 mm screw halfway as well. Continue screwing each screw incrementally, tightening them to 0.08 Nm using a torque wrench.

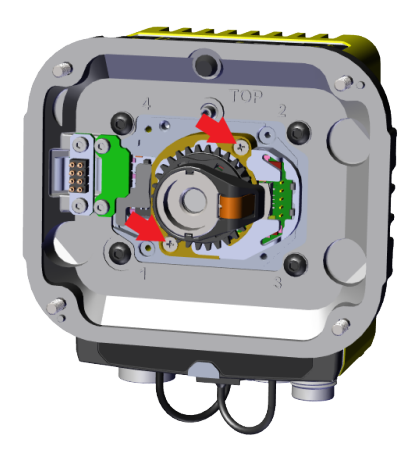

5. Screw in the four screws from the adapter into the back of the light module housing.

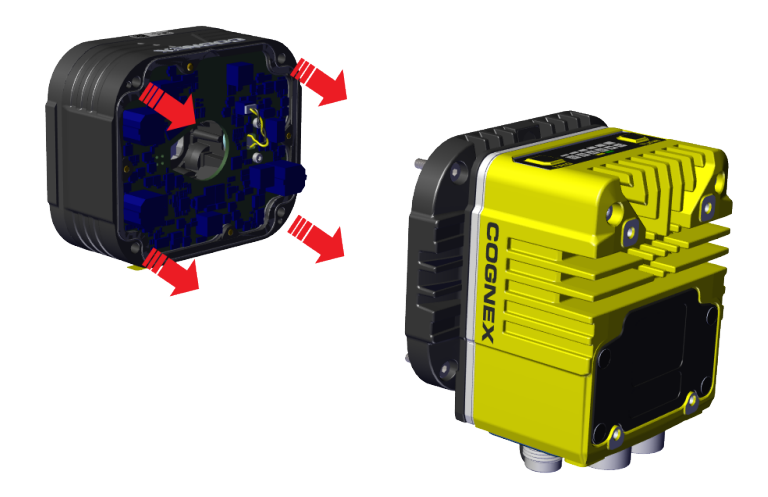

#### Note:

Observing the tightening sequence below, tighten all four screws to 0.5 Nm using a torque wrench.

top

**O**o

0

0

8

**(**)

#### Install the Bandpass Filter

1. Insert the bandpass filter into the device.

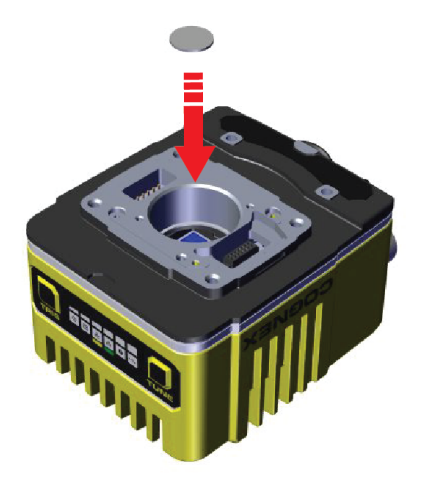

2. Screw in the liquid lens on top of the bandpass filter.

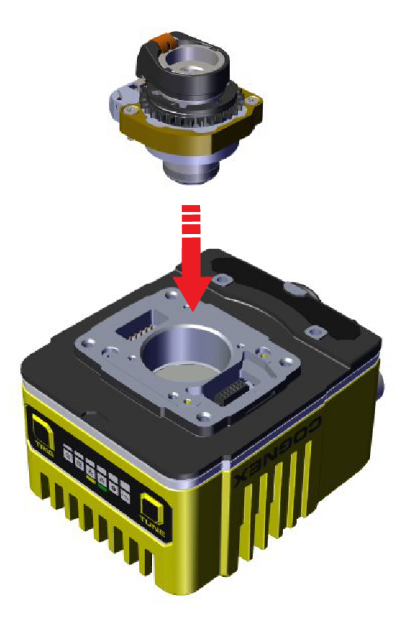

3. Install the Multi Torch attachment. See *Installing Manual Lens and Multi Torch* on page 24.

## **Using Your In-Sight Vision System**

This section provides information on the installation of the In-Sight Vision Suite, trigger types, and protocols.

## **Installing In-Sight Vision Suite**

Follow the steps below to install and connect your vision system to the In-Sight Vision Suite.

- 1. Download the latest version of In-Sight from support.cognex.com/ and follow the on-screen steps.
- 2. Connect the 3800 series vision system to your PC.
- 3. Launch In-Sight Vision Suite and click Refresh.
- 4. Select a vision system from the list and click Connect.

### **Trigger Types**

The In-Sight 3800 vision systems support the following trigger modes.

• Self: At a time interval you configure, the vision system acquires an image and runs the job continuously.

### **External Triggers**

If you are using external triggering, you can use any of the following methods to trigger your vision system.

• Send a trigger command over Native Mode.

() Note: You can also initiate external triggering through industrial protocols from a programmable logic controller.

### **Industrial Protocols**

The vision system supports the following industrial protocols:

- EtherNet/IP™, EDS and PLC
- PROFINET (Class B)
- SLMP Protocol

For more information, see Industrial Communications in the In-Sight Spreadsheet Help documentation.

# **Specifications**

The following sections list general specifications for the vision system.

### In-Sight 3800 Series Vision System

| Specification              | In-Sight 3800                                                                                                    |  |  |
|----------------------------|----------------------------------------------------------------------------------------------------|--|--|
| Lens Type                  | C-Mount, Cognex High Speed Liquid Lens Autofocus, or Cognex manual focus lens (used with Multi-Torch Illumination accessory).                                                      |  |  |
| Trigger                    | 1 opto-isolated, acquisition trigger input.                                                                                                    |  |  |
| Discrete Inputs            | 1 opto-isolated, acquisition trigger input.<br>Up to 3 general-purpose inputs when connected to the Breakout cable.                                                                |  |  |
| Discrete Outputs           | Up to 4 high-speed outputs when connected to the Breakout cable.                                                                                                    |  |  |
| Status LEDs                | Pass/Fail LED and Indicator Ring, Network LED, and Error LED.                                                                                                    |  |  |
| Memory                     | 4 GB                                                                                                    |  |  |
| Image Processing<br>Memory | 512 MB SDRAM                                                                                                    |  |  |
| Job / Program Storage      | 7.2 GB non-volatile flash memory; unlimited storage via remote network device.                                                                                                    |  |  |
| Network Communication      | 2 Ethernet ports, 10/100/1000 BaseT with auto MDIX. IEEE 802.3 TCP/IP Protocol.<br>Supports DHCP, static, and link-local IP address configuration. One port supports TSN networks. |  |  |
| Power Consumption          | 24 V DC ± 10%, 2.0 A maximum.                                                                                                    |  |  |
| Power Output               | 24 V DC at 1.0 A maximum to external light.                                                                                                    |  |  |
| Material                   | Die-cast and extruded aluminum housing.                                                                                                    |  |  |
| Finish                     | Painted.                                                                                                    |  |  |
| Mounting                   | Four M3 threaded mounting holes. See <u>Mounting Brackets on page 9</u> for supported mounts.<br>Pattern: 38.5 × 58.5 mm (1.52 × 2.60 in)                                          |  |  |
| Weight                     | In-Sight 3800 with no accessories attached: 570 g (20.10 oz).                                                                                                    |  |  |
|                            | <ul> <li>with 45 mm plastic C-Mount cover (COV-380-CMNT-45): 625 g (22.0 oz.) - no lens<br/>included.</li> </ul>                                                                   |  |  |
|                            | <ul> <li>with 60 mm plastic C-Mount cover (COV-380-CMNT-60): 635 g (22.4 oz.) - no lens<br/>included.</li> </ul>                                                                   |  |  |
|                            | <ul> <li>with 75 mm plastic C-Mount cover (COV-380-CMNT-75): 650 g (22.9 oz.) - no lens<br/>included.</li> </ul>                                                                   |  |  |
|                            | <ul> <li>with Multi-Torch Illumination, High Speed Liquid Lens (16 mm), and standard front cover:<br/>840 g (29.6 oz.).</li> </ul>                                                 |  |  |
|                            | <ul> <li>with Multi-Torch Illumination, High Speed Liquid Lens (16 mm), and dome attachment:<br/>970 g (34.2 oz.).</li> </ul>                                                      |  |  |
| Case Temperature           | 0° C to 40° C (32° F to 122° F)                                                                                                    |  |  |
| Storage Temperature        | -20° C to 80° C (-4° F to 176° F)                                                                                                    |  |  |
| Humidity                   | < 95% non-condensing                                                                                                    |  |  |

| Specification                    | In-Sight 3800                                                                                                    |
|----------------------------------|----------------------------------------------------------------------------------------------------|
| Protection                       | IP67 with all cables properly attached (or the provided connector plug installed) the IP67-rated cover or Multi Torch attachment properly installed.                                                       |
| Shock (Shipping and Storage)     | IEC 60068-2-27: 18 shocks (3 shocks in each polarity in each [X, Y, Z] axis) 80 Gs (800 m/s <sup>2</sup> at 11 ms, half-sinusoidal) with cables or cable plugs and a 150 gram or lighter lens attached.    |
| Vibration (Shipping and Storage) | IEC 60068-2-6: vibration test in each of the three main axis for 2 hours at 10 Gs (10 to 500 Hz at $100 \text{ m/s}^2/15 \text{ mm}$ ) with cables or cable plugs and a 150 gram or lighter lens attached. |
| Regulations/Conformity           | CE, FCC, KCC, TÜV SÜD NRTL, EU RoHS, China RoHS                                                                                                    |

## In-Sight 3800 Series Vision System Image Sensor

| Specification                                   | IS3801M                                          | IS3801C         | IS3803M                                          | IS3803C         | IS3805M                                           | IS3805C         |
|-------------------------------------------------|--------------------------------------------------|-----------------|--------------------------------------------------|-----------------|---------------------------------------------------|-----------------|
| Bit Depth                                       | 8-bit<br>monochrome                              | 24-bit<br>color | 8-bit<br>monochrome                              | 24-bit<br>color | 8-bit<br>monochrome                               | 24-bit<br>color |
| Frames Per Second (Maximum, Full<br>Resolution) | 125 FPS                                          | 52 FPS          | 47 FPS                                           | 30 FPS          | 32 FPS                                            | 21 FPS          |
| Sensor Type                                     | 1/2.3" CMOS, global<br>shutter                   |                 | 1/1.8" CMOS, global<br>shutter                   |                 | 2/3" CMOS, glo<br>shutter                         | obal            |
| Sensor Properties                               | 6.3 mm diagonal, 3.45 ×<br>3.45 µm square pixels |                 | 8.9 mm diagonal, 3.45 ×<br>3.45 µm square pixels |                 | 11.1 mm diagonal, 3.45 ×<br>3.45 µm square pixels |                 |
| Maximum Image Resolution (pixels)               | 1440 × 1080                                      |                 | 2048 × 1536                                      |                 | 2448 × 2048                                       |                 |
| Electronic Shutter Speed                        | 19.5 µs to 200,                                  | 000 µs          | 25.1 µs to 200,                                  | 000 µs          | 19.1 µs to 200,                                   | 000 µs          |

### **LED Wavelengths**

| Model                                       | LED        | Wavelength                                                                                               |
|---------------------------------------------|------------|----------------------------------------------------------------------------------------------------|
| In-Sight 3800 with Multi-Torch Illumination | Multicolor | • 453 nm (blue)                                                                                          |
|                                             |            | • 525 nm (green)                                                                                         |
|                                             |            | • 625 nm (red)                                                                                           |
|                                             |            | <ul> <li>Color temperature: 6740 Kelvin (white)<br/>Chromaticity coordinates acc. to CIE 1931</li> </ul> |
|                                             |            | • Cx 0.31 (typ.)                                                                                         |
|                                             |            | • Cy 0.32 (typ.)                                                                                         |
|                                             |            | IR Wavelength: 850 nm                                                                                    |
|                                             |            | <b>()</b> Note: For color vision systems, select the White option.                                       |

### **Acquisition Trigger Input**

The vision system features one acquisition trigger input, which is optically isolated. You can configure the acquisition trigger input to trigger from an NPN (current sinking) or PNP (current sourcing) device.

- To trigger from an NPN type photoelectric sensor or PLC output, connect COMMON IN to +24 VDC and connect IN 0 to the output of the photoelectric sensor. When the output turns ON, it pulls TRIGGER down to 0 VDC, turning the opto-coupler ON.
- To trigger from a PNP photoelectric sensor or PLC output, connect IN 0 to the output of the photoelectric sensor and connect COMMON IN to 0 VDC. When the output turns ON, it pulls TRIGGER up to +24 VDC, turning the opto-coupler ON.

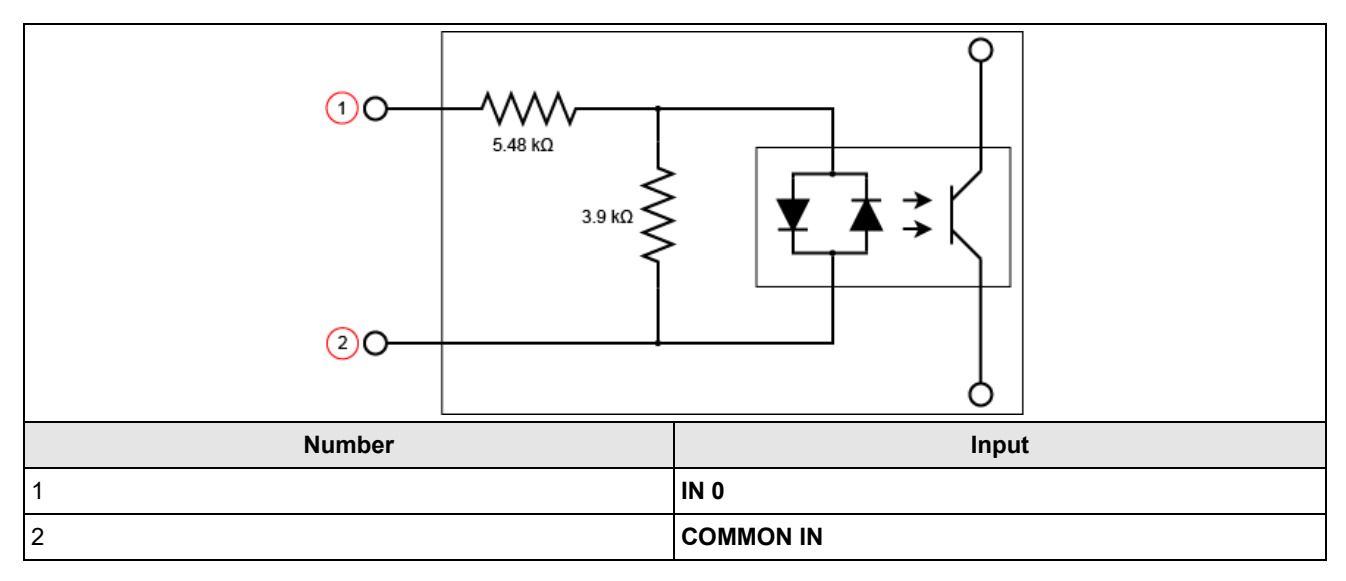

## **High-Speed Outputs**

| Specification | Description                                                                                                    |  |
|---------------|----------------------------------------------------------------------------------------------------|--|
| Voltages      | V <sub>MAX</sub> : 26 VDC through external load<br>V <sub>OL</sub> : ≤ ± 3 V @ 50 mA                                                                                             |  |
| Current       | I <sub>MAX</sub> : 50 mA maximum sink or source current                                                                                                    |  |
|               | Each line is protected against over-current, short circuits and transients from switching inductive loads.<br>High current inductive loads require an external protection diode. |  |

For NPN lines, the external load should be connected between the output and the positive supply voltage (< 26 VDC). The output pulls down to less than 3 VDC when ON, which causes current to flow through the load. When the output is OFF, no current flows through the load.

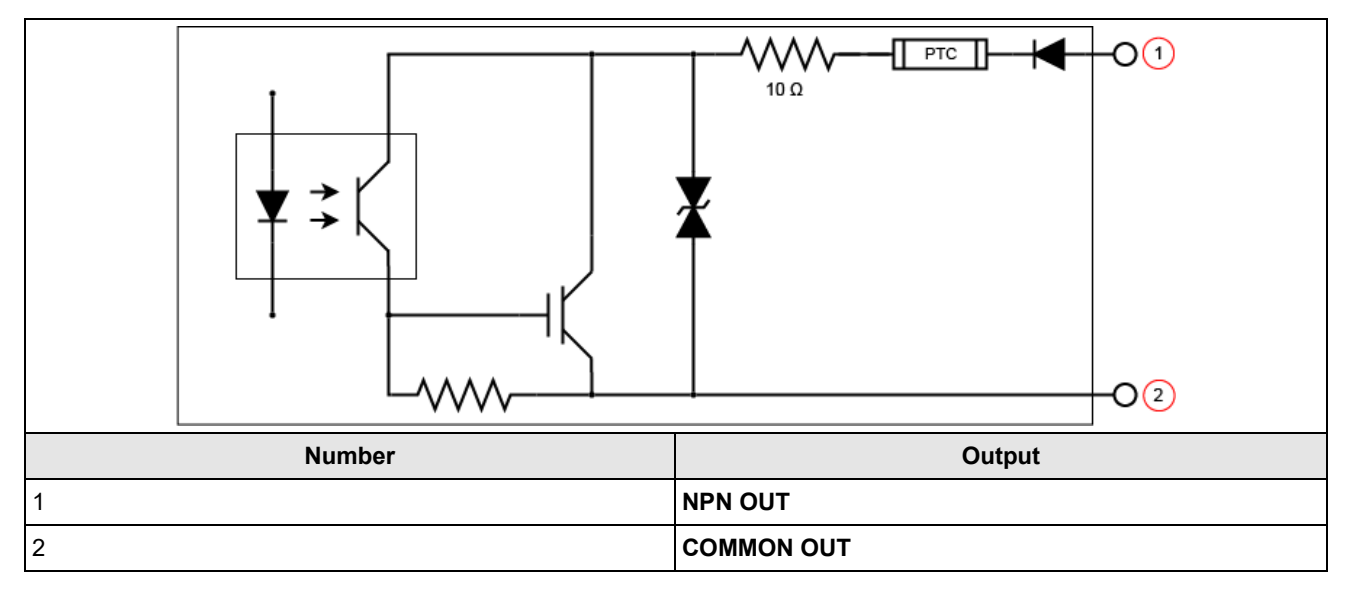

For PNP lines, the external load should be connected between the output and the negative supply voltage (0 VDC). When connected to a 24 VDC power supply, the output pulls up greater than 21 VDC when ON, and current flows through the load. When the output is OFF, no current flows through the load.

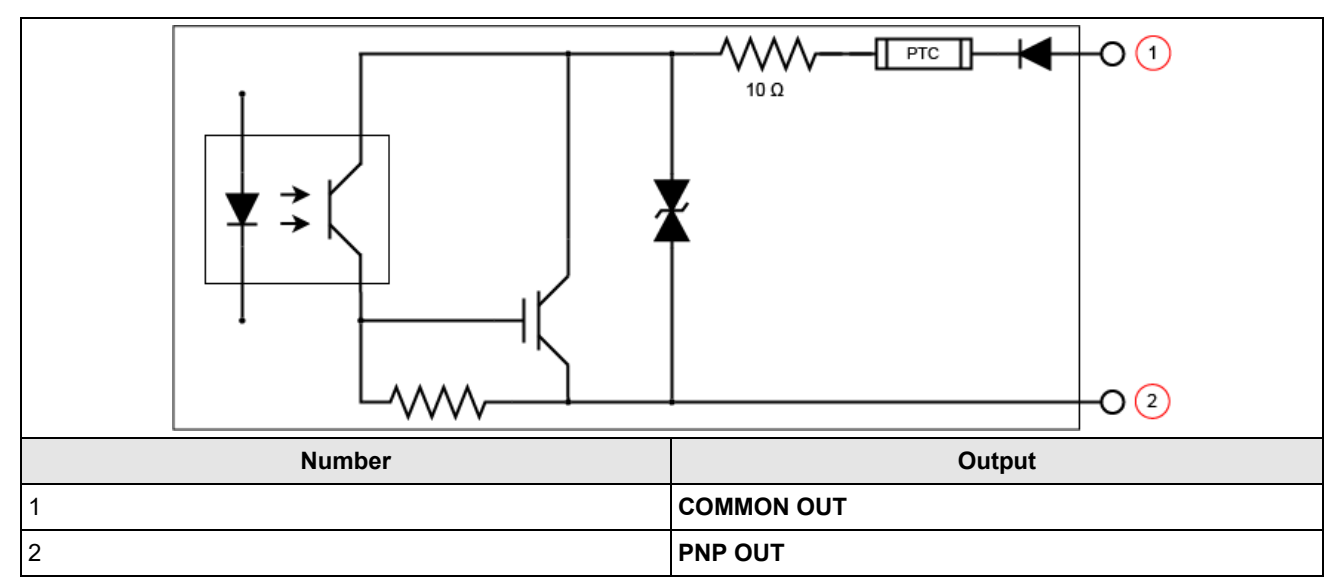

#### **Ethernet Cable**

The Ethernet cable provides Ethernet connectivity to the vision system. The Ethernet cable is used to connect the vision system to other network devices.

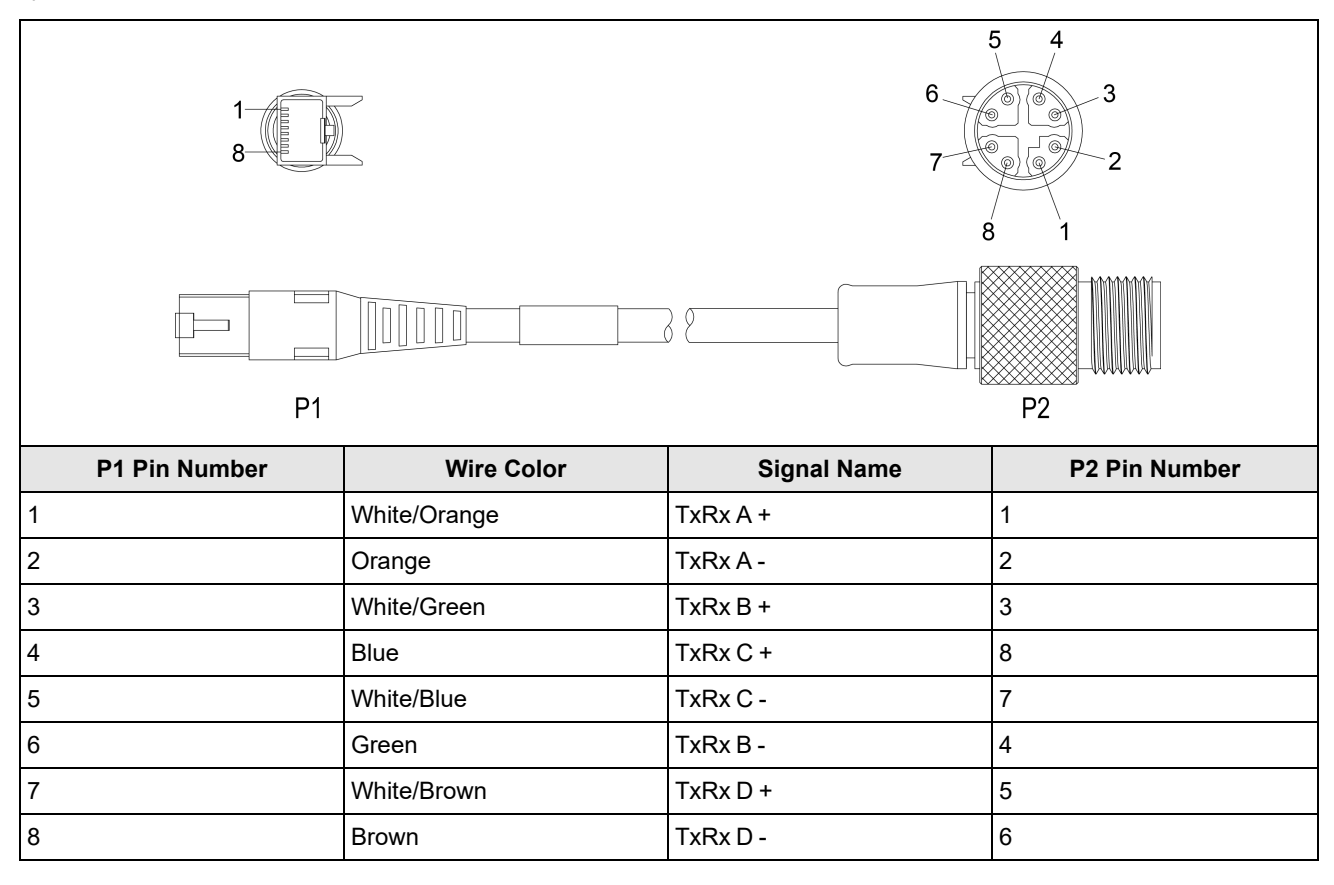

**CAUTION**: The Ethernet cable shield has to be grounded at the far end. Whatever this cable is plugged into (typically a switch or router) should have a grounded Ethernet connector. A digital voltmeter has to be used to validate the grounding. If the far end device is not grounded, a ground wire should be added in compliance with local electrical codes.

#### Note:

 $(\mathbf{\hat{l}})$ 

• Cables are sold separately.

The wiring for this cable follows standard industrial Ethernet M12 specifications. It differs from the 568B standard.

### **External Light Connector**

The LIGHT connector of the vision system is used to connect the External Light cable to an external lighting device, providing power and strobe control. You can connect the External Light cable to either a continuous or strobed lighting device. Before using an external lighting device, you must configure the light settings within In-Sight Vision Suite. For more information, refer to the *In-Sight Spreadsheet Help* documentation.

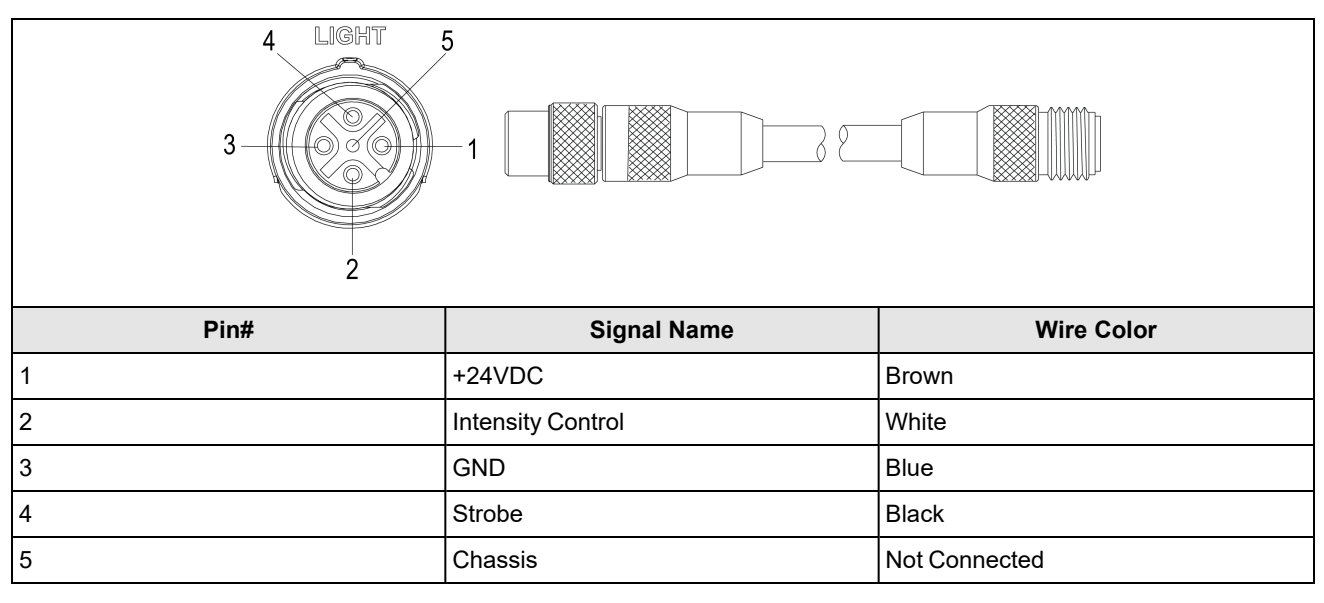

Note:

1

- Cables are sold separately.
- Current load: 750 mA maximum. Only the +24VDC pin is capable of sourcing 750mA.
- Intensity Control is an analog signal that ranges from 0 to +10VDC, and is configurable within In-Sight Vision Suite. It is a control signal only, and must not be used to power an external device. Power must be sourced from +24VDC and GND. Verify the External Light cable and light support intensity control.
- The Strobe output is active low 0VDC and active high +12VDC, with the Polarity configurable within In-Sight Vision Suite. It is a control signal only and cannot be used for power. Power must be sourced from +24VDC and GND.

### **Breakout Cable**

The Breakout cable provides connections to an external power supply, the acquisition trigger input, encoder inputs (9902L only), general-purpose inputs, high-speed outputs, and RS-232 serial communications. The Breakout cable is not terminated.

The Breakout cable can be connected to devices, such as a trigger sensor or strobe light. The Breakout cable is not terminated.

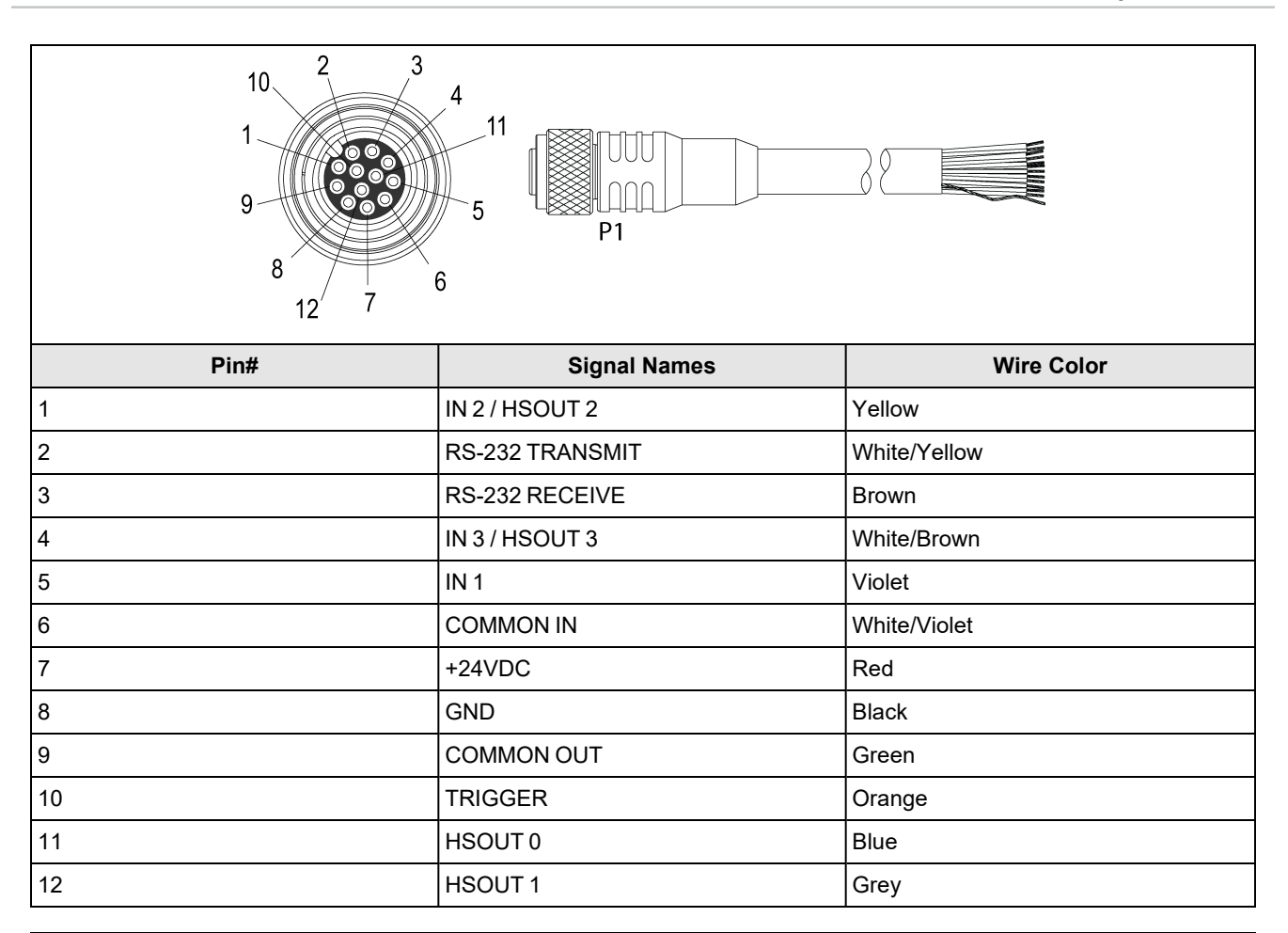

#### Note:

**()** 

• Cables are sold separately.

• Perform wiring or adjustments to I/O devices when the vision system is not receiving power.

 You can cut exposed wires short or trim wire ends. You also can tie the wires back if you use a tie made of nonconductive material. Keep bare wires separated from the +24 V DC wire.

• When using the 15 meter Breakout cable, full 24VDC voltage must be maintained at the input leads of the Breakout cable when the vision system is operating.

# **Cleaning and Maintenance**

### **Clean the Housing**

To clean the outside of the vision system housing, use a small amount of mild detergent cleaner or isopropyl alcohol on a cleaning cloth. Do not pour the cleaner on the vision system housing.

**CAUTION**: Do not attempt to clean any In-Sight product with harsh or corrosive solvents, including lye, methyl ethyl ketone (MEK) or gasoline.

### **Clean the Vision System Image Sensor Window**

To remove dust from the outside of the image sensor window, use a pressurized air duster. The air must be free of oil, moisture or other contaminants that could remain on the glass and possibly degrade the image. Do not touch the glass window. If oil or smudges remain, use a cotton bud and alcohol (ethyl, methyl, or isopropyl) to clean the window. Do not pour the alcohol on the window.

## **Clean the Vision System Lens Cover**

To remove dust from the lens cover, use a pressurized air duster. The air must be free of oil, moisture or other contaminants that could remain on the lens cover. To clean the plastic window of the lens cover, use a small amount of isopropyl alcohol on a cleaning cloth. Do not scratch the plastic window. Do not pour the alcohol on the plastic window.

## **Regulations and Conformity**

Note: For the most current CE and UKCA declarations and regulatory conformity information, see the Cognex support site: cognex.com/support.

In-Sight 3800 vision systems have Regulatory Model number and meet or exceed the requirements of all applicable standards organizations for safe operation. However, as with any electrical equipment, the best way to ensure safe operation is to operate them according to the agency guidelines that follow. Please read these guidelines carefully before using your device.

|              | Safety and Regulatory                                                                                                    |
|--------------|----------------------------------------------------------------------------------------------------|
| Manufacturer | Cognex Corporation<br>One Vision Drive<br>Natick, MA 01760 USA                                                                                                    |
| CE           | This is a class A product. In a domestic environment this product may cause radio interference in which case the user may be required to take immediate measures. This equipment complies with the essential requirements of the EU Directive 2014/30/EU. Declarations are available from your local representative.                                                                                                    |
| EU RoHS      | Compliant to the most recent applicable directive.                                                                                                    |
| FCC          | FCC Part 15, Class A<br>This equipment has been tested and found to comply with the limits for a Class A digital device, pursuant<br>to part 15 of the FCC Rules. These limits are designed to provide reasonable protection against harmful<br>interference when the equipment is operated in a commercial environment. This equipment generates,<br>uses, and can radiate radio frequency energy and, if not installed and used in accordance with the<br>instruction manual, may cause harmful interference to radio communications. Operation of this equipment<br>in a residential area is likely to cause harmful interference in which case the user will be required to correct<br>the interference at his own expense. |
| Korea        | This device is certified for office use only and if used at home, there can be frequency interference<br>problems.A급 기기(업무용 방송통신기자재): 이 기기는 업무용(A급) 전자파적합기기로서 판 매자 또는 사용<br>자는 이 점을 주의하시기 바라 며, 가정외의 지역에서 사용하는 것을 목적으 로 합니다.                                                                                                    |
| ΤÜV          | NRTL: TÜV SÜD SCC/NRTL OSHA Scheme for UL/CAN 61010-1.                                                                                                    |
|              | CB report available upon request. TÜV SÜD, IEC/EN 61010-1.                                                                                                    |
| UK           | This is a class A product. In a domestic environment, this product can cause radio interference, in which case the user is required to take adequate measures. This equipment complies with the essential requirements of the Electromagnetic Compatibility Regulations 2016. Declarations are available from your local representative.                                                                                                    |

### 中国大陆RoHS (Information for China RoHS Compliance)

根据中国大陆 健子信息产品污染控制管理办法》(也称为中国大陆RoHS),以下部份列出了本产品中可能包含的有 毒有害物质或元素的名称和含量。

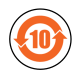

|                                                                                                    | Hazardous Substances 有害物质 |                          |                      |                                            |                                           |                                                   |
|----------------------------------------------------------------------------------------------------|---------------------------|--------------------------|----------------------|--------------------------------------------|-------------------------------------------|---------------------------------------------------|
| <b>Part Name</b><br>部件名称                                                                                                    | Lead (Pb)<br>铅            | <b>Mercury (Hg)</b><br>汞 | Cadmium<br>(Cd)<br>镉 | Hexavalent<br>Chromium<br>(Cr (VI))<br>六价铬 | Polybrominated<br>biphenyls (PBB)<br>多溴联苯 | Polybrominated diphenyl<br>ethers (PBDE)<br>多溴二苯醚 |
|                                                                                                    | X                         | 0                        | 0                    | 0                                          | 0                                         | 0                                                 |
| This table is prepared in accordance with the provisions of SJ/T 11364.<br>这个标签是根据SJ / T 11364 的规定准备的。                                                                                                    |                           |                          |                      |                                            |                                           |                                                   |
| O: Indicates that said hazardous substance contained in all of the homogeneous materials for this part is below the limit requirement of GB / T26572 - 2011.<br>表示本部件所有均质材料中含有的有害物质低于GB / T26572 - 2011的限量要求。 |                           |                          |                      |                                            |                                           |                                                   |
| X. Indicates that said bazardous substance contained in at least one of the homogeneous materials used for this part is                                                                                       |                           |                          |                      |                                            |                                           |                                                   |

above the limit requirement of GB / T26572 - 2011.

表示用于本部件的至少一种均质材料中所含的危害物质超过GB/T26572-2011的限制要求。

### For European Community Users

Cognex complies with Directive 2012/19/EU OF THE EUROPEAN PARLIAMENT AND OF THE COUNCIL of 4 July 2012 on waste electrical and electronic equipment (WEEE).

This product has required the extraction and use of natural resources for its production. It may contain hazardous substances that could impact health and the environment, if not properly disposed.

In order to avoid the dissemination of those substances in our environment and to diminish the pressure on the natural resources, we encourage you to use the appropriate take-back systems for product disposal. Those systems will reuse or recycle most of the materials of the product you are disposing in a sound way.

| / <b>⊢</b> ®∖ |
|---------------|
|               |

The crossed out wheeled bin symbol informs you that the product should not be disposed of along with municipal waste and invites you to use the appropriate separate take-back systems for product disposal.

If you need more information on the collection, reuse, and recycling systems, please contact your local or regional waste administration.

You may also contact your supplier for more information on the environmental performance of this product.

Copyright © 2023 Cognex Corporation. All Rights Reserved.